# <u>คู่มือการใช้งาน NewPetshop</u>

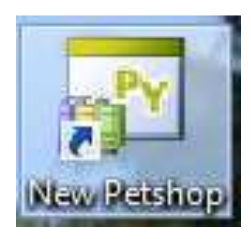

เมื่อเปิดโปรแกรมขึ้นมาระบบจะให้ใส่ User และ Password โดยการเข้าใช้งานครั้งแรกจะใช้

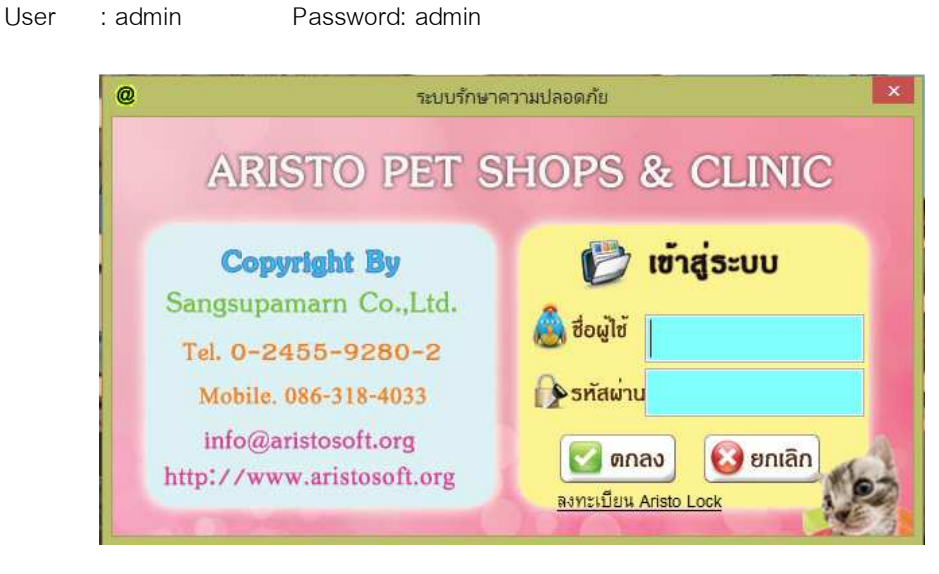

- หากใส่รหัสผ่านถูกต้อง ระบบจะเข้าสู่หน้า Menu หลักของโปรแกรม Pet shop ดังภาพ

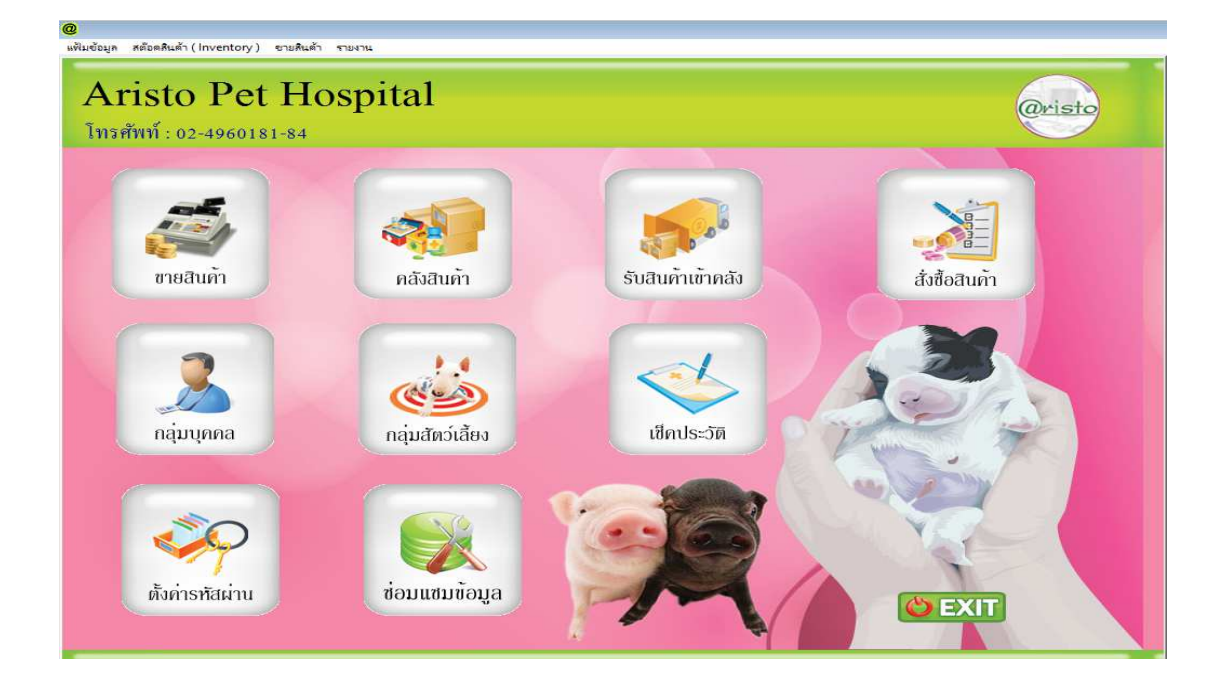

1. <u>การตั้งค่ารหัสผ่าน</u> คือ การกำหนดชื่อ , รหัสผ่านและ สิทธิผู้ใช้งานต่างๆ สำหรับโปรแกรม Petshop

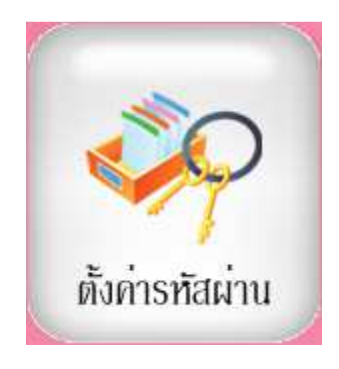

# 1.1 การเพิ่ม User

กดที่เพิ่มข้อมูล

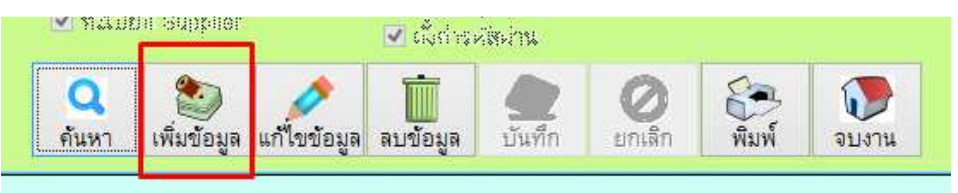

- ตั้งชื่อ Login และกำหนดรหัสผ่าน จากนั้นกดปุ่มค้นหาพนักงาน (มาจากหน้าทะเบียนพนักงาน) เพื่อเลือกชื่อผู้ที่ใช้
   Login นี้ (สามารถข้ามไปก่อนได้)
- กำหนดสิทธิ โดยติก / ในหน้าช่องที่จะให้สิทธิใน User นี้ และกดบันทึก

| @                 |                       | กำหนดสิทธิ์การใช้งานโป                                            | รแกรม ( Password )                                                          | 83                                                                                                 |
|-------------------|-----------------------|-------------------------------------------------------------------|-----------------------------------------------------------------------------|----------------------------------------------------------------------------------------------------|
| กำหนด             | าสิทธิ์การใช้งา       | านโปรแกรม                                                         | 3                                                                           | <b>3</b> (                                                                                         |
| ชื่อ Login 1      | USER1                 | ทะเบียนสินค้า                                                     | หน้าขายสินค้า                                                               | รายงาน ( Report )                                                                                  |
| รทัสผ่าน          | #####                 | ทะเบียนสินค้า                                                     | <ul> <li>ขายสินค้า</li> <li>สามารถเปิดปิดขายสินค้าได้</li> </ul>            | รายงานสต็อคสินค้าคงเหลือ                                                                           |
| ยืนยันรหัสผ่าน    | #####                 | <ul> <li>สามารถเพมสนคาได</li> <li>สามารถแก้ไขสินค้าได้</li> </ul> | <ul> <li>สามารถยกเล็กบิลได้</li> </ul>                                      | <ul> <li>รายงานตนทุนสนคา</li> <li>รายงานขอดขายแยกตามใบเสร็จ</li> </ul>                             |
| ชื่อผู้ใช้รหัสนี้ | ไข้รหัสนี้ เดชา มีสิน |                                                                   | <ul> <li>สามารถพิมพ์ใบเสร็จซ้าได้</li> <li>สามารถลดราคาสินค้าได้</li> </ul> | รายงานยอดขายตามประเภท<br>รายงานสินค้าขายดี                                                         |
| 2                 | 🔍 ค้นหาพนักงาน        | <ul> <li>สามารถกำหนดโปรโมชั่นได้</li> </ul>                       | <ul> <li>สามารถแก้ไขบิลขายได้</li> <li>สามารถแก้ไขชื่อ พนง.ขาย ไ</li> </ul> | <ul> <li>รายงานการสังซื้อสินค้า</li> <li>ดั เราะบานการสับสินด้า</li> </ul>                         |
|                   | 🞸 เลือกทั้งหมด        | ทะเบียนลูกค้า/พนักงาน/Supplie                                     | สามารถคืนสินค้าได้<br>สตัวอุสินอ้า                                          | <ul> <li>รายงานการรบสนคา</li> <li>รายงานขอดขายแยกตามลูกค้า</li> <li>รายงานขอดข่างแนกกรี</li> </ul> |
|                   | 关 ยกเลิกทั้งหมด       | <ul> <li>ทะเบียนลูกคำ</li> <li>สามารถเพิ่มลูกค้าได้</li> </ul>    | ไปสั่งชื่อสินค้า                                                            | ☐ รายงานใบส่งของ                                                                                   |
|                   |                       | 🗹 สามารถแก้ไขลูกค้าได้<br>🔲 สามารถลบลูกค้าได้                     | <ul> <li>เบรบสนคา</li> <li>เบรบสนคา</li> <li>เบรบสนคา</li> </ul>            | รายงานการยกเลกบล รายงานยอดขายแสดง Serial Number                                                    |
|                   |                       | ทะเบียนพนักงาน                                                    | 🔄 เบบรบยอดลดสนคา<br>📃 ลบรายการปรับปรุง Stock                                | รายงานยอดขายเงินเชื่อ                                                                              |
|                   |                       | สามารถแก้ไขพนักงานได้                                             | Password                                                                    | รายงานวิเคราะห์ และ รายงานกำไร                                                                     |
|                   |                       | 🔄 สามารถลบพนกงานเด<br>🔄 ทะเบียน Supplier                          | 🔲 ส้างข้อมูลออกจากระบบ<br>🗌 ตั้งค่ารหัสผ่าน                                 | [] พมพะบรบรถขาเพ                                                                                   |
|                   |                       | ค้นหา เพิ่มข้อมูล แก้ไขข้อมูล                                     | สามข้อมูล 4 ชั้นทึก ยกเสียง                                                 | )<br>ลึก พีมพ์ จบงาน                                                                               |

### 1.2 การแก้ไขสิทธิ User

กดค้นหาเลือกชื่อที่ต้องการปรับปรุงสิทธิ และกดจบงาน

| - | <ul> <li>คาบารกเพิ่มสินค้าให้</li> <li>คาบารกเพิ่มสินค้าให้</li> </ul>                                                                                                   | @ |                                                                                                    | ค้นหาข้อมุ   | งูล | 23      |
|---|----------------------------------------------------------------------------------------------------|---|----------------------------------------------------------------------------------------------------|--------------|-----|---------|
| - | <ul> <li>คาบารกลุปใบถ้าได้</li> <li>คาบารกลุปใบถ้าได้</li> </ul>                                                                                                    | P | านหาข้อมูล                                                                                                    | 1            |     | 🕡 จบงาน |
|   | 🗌 ควบารกกาหนดโปรไ                                                                                                    |   | Login Name                                                                                                    | ชื่อ พนักงาน |     |         |
| ٦ | ทะเบียนลูกค้า/พนักงาน                                                                                                    |   | Tai and a state of the state of the state of |              |     |         |
| ก | <ul> <li>ทสมัยเลูกค่า</li> <li>คามจะกเพ็งอูกก้าไป</li> <li>คามจะกเก็ไม่อูกก้าไป</li> <li>คามจะกเก็ไม่อูกก้าไป</li> </ul>                                                 | Þ | ADMIN<br>USER1                                                                                                    |              |     |         |
|   | <ul> <li>ค.เมียแลนำคน</li> <li>คามารถเพิ่มหมัดมา</li> <li>คามารถเก็โสหมัดมา</li> <li>คามารถสมมน์ว่าหมั</li> <li>คามารถสมมน์ว่าหมั</li> <li>ค.เมารถสมมน์ว่าหมั</li> </ul> | - |                                                                                                    |              |     |         |
|   | Q<br>คันหา เพิ่มข้อมูล                                                                                                    |   |                                                                                                    |              |     |         |

กดที่ปุ่มแก้ไขดังภาพ จากนั้นทำการแก้ไข ข้อมูลตามต้องการและกด ปุ่มบันทึกเพื่อให้ระบบ อัพเดทข้อมูล

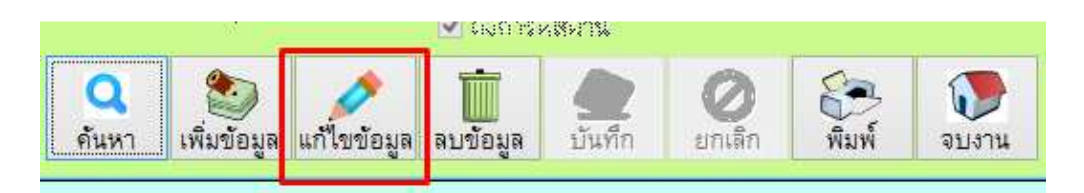

### 1.3 การลบ User

- กดค้นหาเลือกชื่อที่ต้องการลบ และกดจบงาน

| - | คาบารถเพิ่มสินคำให้<br>คาบารถเพิ่มสินคำให้<br>คาบารถเพิ่มสินคำให้                         | @        | ค้นหา           | าข้อมูล 23 |
|---|-------------------------------------------------------------------------------------------|----------|-----------------|------------|
| _ | <ul> <li>คางหาดสมสิทธิ์ได้</li> <li>คางหาดสมสิทธิ์ได้</li> <li>คางหาดการและท่า</li> </ul> | ด้นหางํ  | ້າອນູດ          | 🕡 จบงาน    |
|   | 🔲 ควบวรกกาหนดโปรโ                                                                         | Login Na | ame ชื่อ พนักงา | IU         |
|   | ทะเบียนลูกค้า/พนักงาน                                                                     |          | . 4 ~           |            |
| ก | 🔝 ทสมียงสุกค่า<br>🔲 คามารถะพึ่งอูกก้าปี                                                   | ► ADMIN  |                 |            |
|   | <ul> <li>คามารถเก็ไม่มูกถ้า</li> <li>คามารถสมสกล้าไส่</li> </ul>                          | USER1    |                 |            |
|   | <ul> <li>ทอมียาสน้ำทน</li> <li>อาจารถสี่งหลังงาน</li> </ul>                               |          |                 |            |
|   | 🗌 คาขารถแก้ใจหมักง                                                                        |          |                 |            |
|   | an son son and supplier                                                                   |          |                 |            |
|   | Q<br>คันหา<br>เพิ่มข้อมูล                                                                 |          |                 |            |

- กดที่ปุ่ม ลบข้อมูล และตอบ Yes เพื่อยืนยันการลบ และตอบ no เพื่อยกเลิก

| <ul> <li>คาบารถเพิ่ม</li> <li>๔ คาบารถเสนี่:</li> <li>๔ คาบารถคมลู</li> <li>๔ กาบารถคมสู</li> <li>๔ กาบารถคมสู</li> </ul> | ? ท่านแน่โจหรือไม่<br>ออกจากโปรแกร | ที่จะลบข้อมูลนี้<br>มใช้หรือไม่ ? | 2 X X | STENTION<br>STENTION<br>STENTIONED<br>STENTIONED | สงของ<br>อยาะสัตว์มีค<br>วชายเสรา<br>วชายเจ็ญ |
|----------------------------------------------------------------------------------------------------|------------------------------------|-----------------------------------|-------|--------------------------------------------------|-----------------------------------------------|
| <ul> <li>สามารถเพิ่มๆ</li> <li>สามารถเหนีย</li> <li>สามารถเหนีย</li> <li>สามารถสมค</li> </ul>                             | Yes                                | No                                |       | เถ้าลูกหล้กั<br>รายงากให<br> พิมพ์ใบรับ          | เงชาระ<br>ราะเริ่าเฉร<br>รถซ่ำได้             |
|                                                                                                    |                                    | disstituinu                       | 0     |                                                  |                                               |

2. <u>คลังสินค้า</u> คือ ข้อมูลของสินค้าและบริการภายในร้าน

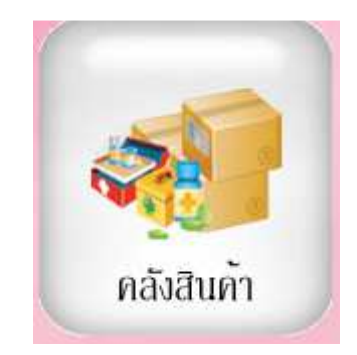

2.1 ประเภทของสินค้า (หมวดหมู่สินค้าและบริการ)

| @             |                   |                  | ทะ                      | เบียนรายการสิน                 | ค้า                          |                        |                     |                    |                    | 23   |
|---------------|-------------------|------------------|-------------------------|--------------------------------|------------------------------|------------------------|---------------------|--------------------|--------------------|------|
| บันทึกสินค่   | ก้า 📙 พิมพ์รายงาน | 🗋 Serial         | 🗋 มันทึก Lot            | 🔍 ค้นหาสิน                     | h 📿                          | Promotion              | 🛐 หน่วยย่อย         | 😽 หน่วยนับ         | <b>1</b> ประเภทลิน | แค้า |
| รหัสสินค้า    | Barcode           | -                | ชื่อสินค้า              |                                | หน่วยเ                       | มับ ราคาข<br>✓         | าย ราคาตั้นทุ       | น จำนวนคงเหลือ     |                    |      |
| รหัสสำ        | เค้า barcode      | ชื่อสิ่ง         | เต้า                    | หน่วยนับ ร                     | าคาขาย                       | ราตาขั้นทุน            | คงเหลือ             | ประเภทสินค้า       | Lot id.            | Ŀ    |
|               |                   |                  |                         |                                |                              |                        |                     | ~                  |                    | -    |
|               |                   | -                |                         |                                |                              |                        |                     |                    |                    | -    |
|               |                   |                  |                         |                                |                              |                        |                     |                    |                    |      |
|               |                   |                  |                         |                                |                              |                        |                     |                    |                    | -    |
|               |                   |                  | 2                       |                                |                              |                        |                     |                    |                    | -    |
|               |                   | -                |                         |                                |                              |                        |                     |                    |                    | -    |
|               |                   |                  |                         |                                | ļ                            | ļ                      |                     |                    | 5                  | Ľ    |
| (พิ่มรายการ เ | ภัโบรายการ        | พิมพ์บาร์โด็ด ก็ | ไป<br>เหนดลินด้าเป็นชุด | ก้ำหนด<br>สินค้าแยก<br>ตามคลัง | <mark>121</mark> บันร่<br>สิ | กึกประเภท<br>เนค้าย่อย | จินค้า<br>โปรโมชั่น | รัญญี่ กำหนดลินด้า | <b>โ</b><br>าบงาน  |      |

# 2.1.1 การเพิ่มประเภทสินค้า

- กดปุ่มเพิ่ม

| @                | แฟ้มประเภทสิน  | ค้า    |                    | 8                 |
|------------------|----------------|--------|--------------------|-------------------|
| ประเภทสินเ       | ข้า            |        |                    | <b>โ</b><br>จบงาน |
| รหัสประเภท       |                |        |                    |                   |
| ชื่อประเภท       |                |        |                    |                   |
| Q<br>ค้นหา เพิ่ม | นก้ไข ลบข้อมูล | มันทึก | <b>0</b><br>ยกเลิก | พิมพ์             |

- ใส่รหัสและชื่อประเภทสินค้า จากนั้นกด บันทึก เพื่อ Save ข้อมูล

| @           | แฟ้มประเภทสินค้า      | 83                  |  |  |
|-------------|-----------------------|---------------------|--|--|
| ประเภทสิน   | ค้า                   | จบงาน               |  |  |
| รหัสประเภท  | 01                    | No Di dana          |  |  |
| ชื่อประเภท  | ยาปฏิชีวนะ            | No Picture          |  |  |
| ค้นหา เพิ่ม | แก้ไข ลบข้อมูล บันทึก | <b>อาเล็ก</b> พืมพ์ |  |  |

### 2.1.2 การแก้ไขประเภทสินค้า

- กดปุ่มค้นหาจากนั้นเลือกรายการที่ต้องการแก้ไข กด Enter

|           |         |          |            |            |         | (   | ค้         | นหาข้อมู | ล ( พบแล้วกด Er | nter ค่ะ ) | 83 |
|-----------|---------|----------|------------|------------|---------|-----|------------|----------|-----------------|------------|----|
| @         |         | แฟ้มประเ | ภทสินค้า   |            | 23      |     | รทัสประเภท | 06       |                 |            |    |
| ່ງໄຊະເກ   | เทสินค้ |          |            |            | รหัสประ | เภท | ชื่อเ      | ไระเภท   | ^               |            |    |
|           |         | ·        |            |            | จบงาน   |     | 01         |          | ยาปฏิชีวนะ      |            |    |
| รหัสปร    | ∾เกท [  | 16       |            |            |         |     | 02         |          | ยาลดปวด/ลดไข้   |            |    |
|           |         |          |            | No Picture |         |     | 03         |          | ยาหยอดตา        |            |    |
| - ชื่อประ | เภท า   | บนมสุนัข |            |            | ~       |     | 04         |          | ยากำจัดปรสิต    |            |    |
| -         |         |          |            |            | -       |     | 05         |          | วิตามินบำรุง/นม |            |    |
| <u> </u>  | ١       | 2        |            | 20         | 83      |     | 06         |          | ขนมสุนัข        |            |    |
| [ คนหา ]  | เพม     | แก้ไข ละ | เขอมูล บนท | ก ยกเลก    | พมพ     |     | 07         |          | วัดทีน          |            | ~  |
|           |         |          |            |            |         |     |            |          |                 |            |    |

- กดปุ่มแก้ไข จากนั้นแก้ไขชื่อตามต้องการและ<u>กดปุ่มบันทึกเพื่อ Update ข้อมูล</u> (ยกเว้นรหัสประเภทห้ามแก้ไข)

| @                 |                  | แฟ้ม              | 23                     |         |                   |               |  |
|-------------------|------------------|-------------------|------------------------|---------|-------------------|---------------|--|
| ประเภท            | าสิน             | ค้า               |                        |         |                   | <b>จบ</b> งาน |  |
| รหัสประ           | เภท              | 06                |                        |         | N. Distant        |               |  |
| ชื่อประเภท        |                  | ขนมสุนัข          |                        |         | No Picture        |               |  |
| <b>Q</b><br>ค้นหา | <b>อ้า</b> เพิ่ม | <b>(</b><br>แก้ไข | <b>นี้</b><br>ลบข้อมูล | บันที่ก | <b>O</b><br>Uniãn | <b>พ</b> มพ์  |  |

### 2.1.3 การลบประเภทสินค้า

- กดปุ่มค้นหาจากนั้นเลือกรายการที่ต้องการลบกด Enter

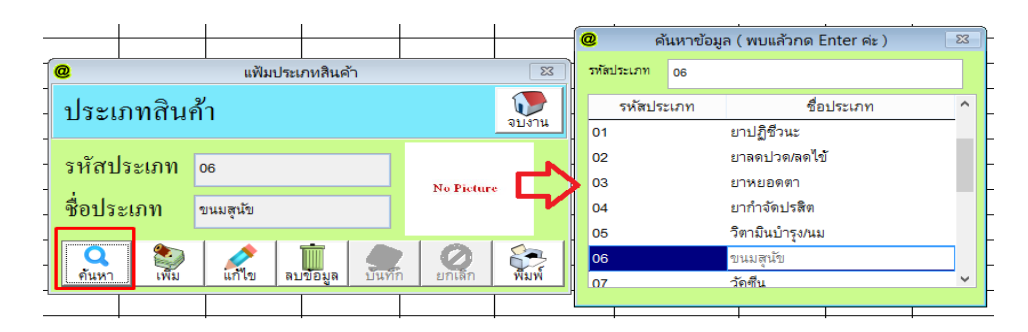

- กดปุ่ม ลบข้อมูล และตอบ Yes เพื่อยืนยันการลบ หรือ ตอบ No เพื่อยกเลิก

| 0               | แฟ้มประเภทสินค้า |               | 23     |                                                |    |
|-----------------|------------------|---------------|--------|------------------------------------------------|----|
| ประเภทสิ        | นค้า             |               | จบงาน  | แน่ใจหรือไม่?                                  | ×  |
| รหัสประเภท      | 06               | No Picture    |        | 🕐 ท่านแน่โรหรือไม่ที่จะลบ ขนมสุนัข ออกจากโปรแก | รม |
| ชื่อประเภท      | ขนมสุนัข         |               | 5      | Yes                                            | o  |
| Q<br>คันหา เพื่ | ม แก้ไข ลบข้อมูล | บันทัก ยกเล็ก | พื่มพั |                                                | 1  |

2.2 หน่วยนับ

- ให้กดที่ปุ่มหน่วยนับดังภาพ

| @   |            |               |          | 1           | ทะเบียนรายก | ารสินค้า   |            |             |                  | X               |
|-----|------------|---------------|----------|-------------|-------------|------------|------------|-------------|------------------|-----------------|
| ນັາ | แท็กสินค้า | 🖶 พิมพ์รายงาน | 🗋 Serial | 🗋 บันทึก Lo | t 🔍 ค้น     | หาลินค้า 🧕 | Promotion  | 👿 หน่วยย่ะ  | ย 🕟 หน่วยนับ     | ป 🛃ประเภทลินค้า |
|     | รหัสสินค้า | Barcode       |          | ชื่อสินค้า  |             | หน่ว       | ยนับ ราคา  | ขาย ราคาต้น | ทุน จำนวนคงเหลือ |                 |
|     |            |               |          |             |             |            | ~          |             |                  |                 |
|     | รหัสสินค้า | barcode       | ชื่อสิน  | ก้า         | หน่วยนับ    | ราดาขาย    | ราดาดันทุน | คงเหลือ     | ประเภทสินค้า     | Lot id. 🔶       |

|   | 0 | <sup>หน่วยนับสินค้า</sup><br>บันทึกชื่อหน่วยนับสินค้า | 23     |
|---|---|-------------------------------------------------------|--------|
|   | ŝ | ทน่วยนับ                                              | บันทึก |
| 1 |   | ชื่อหน่วยนับสินค้า                                    | ^      |
| 1 |   | เส้น                                                  |        |
| 1 |   | โหล                                                   |        |
| 1 | П | เครื่อง                                               |        |
| 1 |   | แห่ง                                                  |        |
| 1 |   | แต่น                                                  |        |
| 1 |   | หลอด                                                  |        |
| 1 |   | อัน                                                   |        |
| 1 |   | ลัง                                                   |        |
| 1 | I | กระป๋อง                                               |        |
| 1 | I | กโล                                                   |        |
| 1 | I | กล่อง                                                 |        |
| 1 | I | ขวด                                                   | ~      |
| 1 | < |                                                       | >      |
|   | Ī | 🗍 ลบข้อมูล                                            | จบงาน  |

- <u>การเพิ่ม</u> ให้ทำการใส่ชื่อหน่วยนับที่ต้องการ ตรงช่อง ชื่อหน่วยนับ และกดปุ่มบันทึก
- <u>การลบ</u> ให้เลือกรายชื่อหน่วยนับที่ต้องการ จากตารางด้านล่าง และกดปุ่ม ลบข้อมูล

# 2.3 สร้างสินค้าและบริการ

2.3.1 การสร้างสินค้า กดที่ปุ่มเพิ่ม

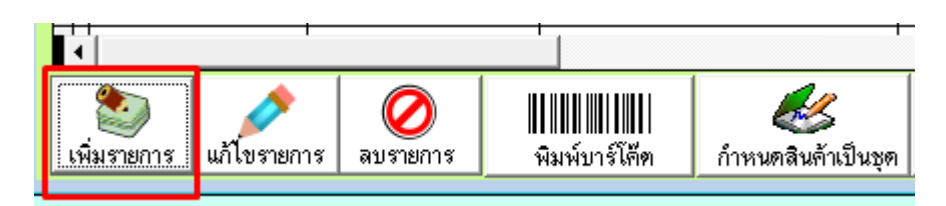

 จากนั้นระบบจะให้กรอกข้อมูลของสินค้า ให้ทำการใส่ข้อมูลให้ครบ (\* สีแดงคือต้องใส่) และกดบันทึกเพื่อ Save ข้อมูล

| @                                                        | Company and the second second s | เพิ่มร                    | ายการสินค้า   |       |            | 83                   |  |  |  |
|----------------------------------------------------------|----------------------------------------------------------------------------------------------------|---------------------------|---------------|-------|------------|----------------------|--|--|--|
| เพิ่มราย                                                 | การสินค้                                                                                                    | า                         |               |       |            |                      |  |  |  |
| รหัสสินค้า                                               | 0123452                                                                                                    |                           | Auto          | *     |            |                      |  |  |  |
| รทัส Barcode                                             | 0123452                                                                                                    |                           |               | *     |            |                      |  |  |  |
| ชื่อลินค้า                                               | ยาแก้เห็บหม้                                                                                                    | ัด                        |               | *     |            |                      |  |  |  |
| ราคาขาย 1                                                | 50.00                                                                                                    | บาท ราคาขาย 2             | 0.00          | บาท   | No Picture |                      |  |  |  |
| ราคาขาย з                                                | 0.00                                                                                                    | บาท ราคาขาย 4             | 0.00          | บาท   |            |                      |  |  |  |
| ราคาขาย ร                                                | 0.00                                                                                                    | บาท ราคาขายธ              | 0.00          | บาท   |            |                      |  |  |  |
| ตันทุน                                                   | 0.00                                                                                                    | บาท ราคาขาย 7             | 0.00          | บาท   | สาอธิบาย   |                      |  |  |  |
| ประเภทสินด้า                                             | 01 🗸                                                                                                    | ยา <mark>ปฏิชีวนะ</mark>  |               |       |            | ^                    |  |  |  |
| จำนวนคงเหลือ                                             | 0.00                                                                                                    | จุดสั่งชื้อ               | 0.00          |       |            | ~                    |  |  |  |
| Supplier                                                 |                                                                                                    | พน่วย<br>มัน              | เม็ด          | -     | Max Price  | 0.00 มาท             |  |  |  |
| สกุลเงิน                                                 |                                                                                                    | ¥ 🔽 t                     | ป็น Barcode 1 | หลัก  | Min Price  | 0.00 <sup>1171</sup> |  |  |  |
| รทัสหลัก                                                 | 0123452                                                                                                    | Q                         | ขนาดบรรจุ     |       | 1          |                      |  |  |  |
| <ul> <li>พิมพ์บาร์โคัต</li> <li>สินค้าตัดสตีอ</li> </ul> | ค 🗆 สามารถเปลี่<br>ค นี้ได้เวลาขาย                                                                                                    | ยนแปลงราคา 📃 สิ<br>สินค้า | ณล้าเป็นชุด 🗌 | คิดภา | ۰ 🖄 ۲      | บันทึก ⊘ ยกเลิก      |  |  |  |

2.3.2 การแก้ไขสินค้า

กดปุ่มค้าหาสินค้า เลือกรายการสินค้าที่ต้องการแก้ไข จากนั้นกดปุ่มแก้ไข

|     |      |               |                                                                                                    |              | ทะเบียนราย            | การสินค้า                             |                                                            |              |                |          |  |  |
|-----|------|---------------|----------------------------------------------------------------------------------------------------|--------------|-----------------------|---------------------------------------|------------------------------------------------------------|--------------|----------------|----------|--|--|
|     | Ģ    | 📕 พิมพ์รายงาน | 🗋 Serial                                                                                                    | 🗋 บันทึก Lot | Q คัน                 | เหาสินค้า                             | Repromotion                                                | 👿 หน่วยย่    | iau 🐻          | หน่วยนัง |  |  |
| в   | arco | de            | franciska stalina stalina stalina stalina stalina stalina stalina stalina stalina stalina stalina stalina stali | ชื่อสินค้า   |                       | , , , , , , , , , , , , , , , , , , , | หน่วยนับ ราค                                               | าขาย ราคาตั้ | นทุน จำนวนห    | คงเหลือ  |  |  |
|     | @    |               |                                                                                                    |              | ด้นหาข้               | ้อมูล                                 |                                                            |              |                | 23       |  |  |
|     | ค้   | ในหาข้อมูล    |                                                                                                    |              |                       | $\sim$                                |                                                            |              | 1              | จบงาน    |  |  |
| ,00 |      | รหัสสินค้า    | Barcode                                                                                                    |              | ชื่อสินค้า            |                                       | ประเภทสินค้า                                               |              |                |          |  |  |
|     |      |               |                                                                                                    |              |                       |                                       | <ul> <li>⊖ เรียงตามชื่อ</li> <li>อ เรียงตามรหัส</li> </ul> | ่วนะ 🗸       |                |          |  |  |
| _   |      | รหัสสินค้า    | ชื่อสินค้า                                                                                                    | হ            | าคาขาย                | คงเหลือ                               | Barcode                                                    | หน่วยนับ     | วันเปลี่ยนราคา | -        |  |  |
|     |      | 0123452       | ยาแก้เห็บหมัด                                                                                                   |              | 50.00                 | 0.00                                  | 0123452                                                    | เม็ด         | 11             |          |  |  |
| _   |      | 356584        | ยา <mark>แก้ท้อ</mark> งเสีย                                                                                    |              | 150. <mark>0</mark> 0 | 0.00                                  | 356584                                                     | เข็ม         | 11             |          |  |  |
|     |      |               | - 22                                                                                                    | 12           |                       |                                       | 10                                                         | 1            | 21             |          |  |  |

- จากนั้นกดปุ่มแก้ไข

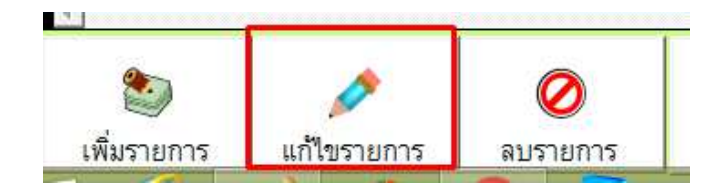

- ทำการแก้ไขข้อมูลที่ต้องการ (ยกเว้นรหัสสินค้าและ Barcode) และกดบันทึกเมื่อแก้ไขเสร็จแล้ว

| @            |               |           |             | แก้ไขราย    | การใ | ในค้า                  | 83                       |
|--------------|---------------|-----------|-------------|-------------|------|------------------------|--------------------------|
| แก้ไขส์      | ห้นค้า        |           |             |             |      |                        |                          |
| รหัสสินค้า   | 0123452       |           |             |             | *    |                        | ✔ สินค้าตัดสตัอค         |
| รหัส Barcode | 0123452       |           |             |             | *    |                        | สามารถเปลี่ยนแปลงราคาได้ |
| ชื่อสินค้า   | ยาแก้เห็บหมัด | 1         |             |             | *    | No Picture             | คิดภาษี                  |
| ราคาขาย া    | 50.00         | บาท ราศ   | าาขาย 3     | 1           | มาท  |                        | พิมพ์บาร์โค๊ต            |
| ราคาขาย 2    |               | บาท ราค   | กขาย 4      | 1           | มาท  |                        | วนทเปลยนแปลงราคา<br>//   |
| ราคาขาย ธ    |               | บาท ราค   | เาขาย 6     | 1           | มาท  | บันทึกประเภทสินด้าย่อย | พมายเลข ล็อด ( Lot ID )  |
| ตันทุน       |               | บาท ราศ   | าาขาย 7     |             |      | ~                      |                          |
| ประเภทสินค้า | 01 🗸          | ยาปฏิชีวน | 2           |             | *    | ~                      | วันผลิต ( MFD )          |
| จำนวนคงเหลีย |               |           | จุดสั่งซื้อ |             |      | ×                      | วันทมดธายุ ( Exp Date )  |
| Supplier     |               | ~         | หน่วยนับ    | เม็ด        | ~    | ~                      | 11                       |
| สกุลเงิน     |               | ~         | Max Price   |             |      | ~                      | คงเหลือสือต              |
| คำอธิบาย     |               | ^         | Min Price   |             |      | ~                      |                          |
|              |               | ~         | 🗹 เป็น Ba   | arcode หลัก |      | ×                      |                          |
| รหัสหลัก     | 0123452       |           | Q ขนาด1     | กระส์       | 1.00 | 🖉 บันทึก ⊘ ยา          | กเลิก                    |

#### 2.3.3 การลบสินค้า

กดปุ่มค้าหาสินค้า เลือกรายการสินค้าที่ต้องการลบ จากนั้นกดปุ่มลบ

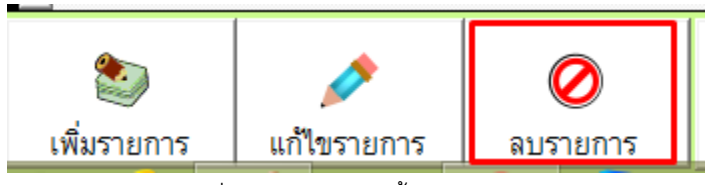

- กดปุ่มค้าหาสินค้า เลือกรายการสินค้าที่ต้องการลบ จากนั้นกดปุ่มลบรายการ

|     |             |               |               |              | ทะเบียนราย         | การสินค้า    |                                                                                           |               |               |                   |
|-----|-------------|---------------|---------------|--------------|--------------------|--------------|-------------------------------------------------------------------------------------------|---------------|---------------|-------------------|
|     | Ģ           | 📕 พิมพ์รายงาน | 🗋 Serial      | 🗋 บันทึก Lot | <mark>Q</mark> ค้า | แหาสินค้า    | Reproduction                                                                              | เข้า หน่วยเ   | ย่อย 🦿        | <b>ง</b> หน่วยนัง |
| в   | arco        | de            |               | ชื่อสินค้า   |                    | v            | หน่วยนับ ร                                                                                | าคาขาย ราคาต่ | โนทุน จำน     | วนคงเหลือ         |
|     | @           |               |               |              | ค้นหาข             | <u>ไอมูล</u> |                                                                                           |               |               | 23                |
|     | ค้นหาข้อมูล |               |               |              |                    | $\sim$       |                                                                                           |               | 1             | 👂 จบงาน           |
| JUE |             | รหัสสินค้า    | Barcode       |              | ชื่อสินค้า         |              | ป                                                                                         | ระเภทสินค้า   |               |                   |
|     |             |               |               |              |                    |              | <ul> <li>ุ⊂ เรียงตามชื่อ<br/><ul> <li>ฺรียงตามรหัส</li> <li>ยาปรู้</li> </ul> </li> </ul> | )ชีวนะ 🗸      |               |                   |
|     |             | รหัสสินค้า    | ชื่อสินค้า    | 5            | กคาขาย             | คงเหลือ      | Barcode                                                                                   | หน่วยนับ      | วันเปลี่ยนราค | n 🖆               |
| Ī   |             | 0123452       | ยาแก้เห็บหมัด |              | 50.00              | 0.00         | 0123452                                                                                   | เม็ด          | 11            |                   |
| _   |             | 356584        | ยาแก้ท้องเสีย |              | 150.00             | 0.00         | 356584                                                                                    | เข็ม          | 11            |                   |
|     |             |               |               | 2            |                    | <u>j</u>     |                                                                                           |               | - 2           |                   |

- ให้ตอบ Yes เพื่อยืนยันการลบ

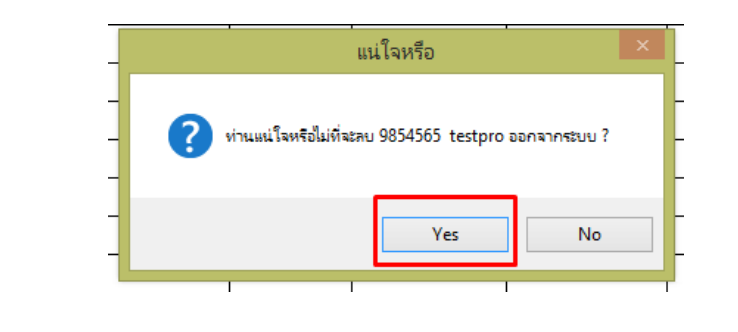

3.กลุ่มบุคคล คือ ข้อมูลทะเบียนบุคคลที่เกี่ยวกับโปรแกรม ประกอบด้วย แฟ้มพนักงาน, ทะเบียนแพทย์, แฟ้มผู้ขาย

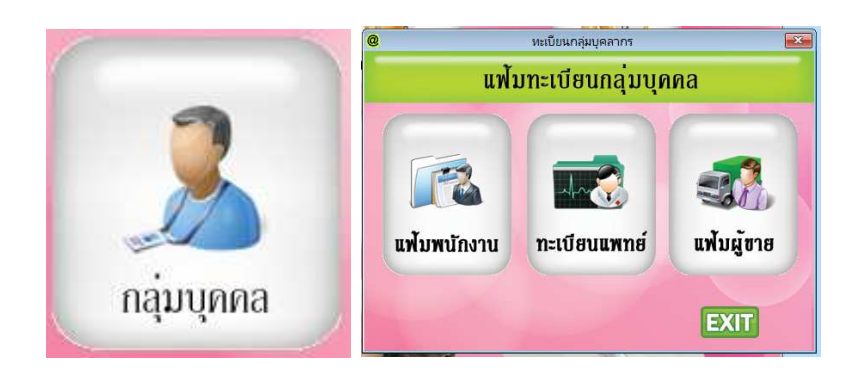

- 3.1 แฟ้มพนักงาน
  - 3.1.1 การเพิ่มข้อมูล
  - กดเพิ่มข้อมูล

| @                      | หะเบียนพน้กงาน                                                                                                    | 23            |
|------------------------|----------------------------------------------------------------------------------------------------|---------------|
| ทะเบียนพนักง           | าาน ( Employee )                                                                                                    |               |
| รพัลพนักงาน            |                                                                                                    |               |
| ชื่อ                   | นามสกุล                                                                                                    |               |
| ที่อยู่                |                                                                                                    |               |
| รทัลไปรษณีย์           |                                                                                                    | ,<br>         |
| โทรดัพท์               |                                                                                                    |               |
| แฟกส์                  |                                                                                                    |               |
| มือถือ                 |                                                                                                    |               |
| Q<br>ค้นหา เพิ่มข้อมูล | โต้นข้อมูล     เป็นข้อมูล     เป็นที่ก     เป็นที่ก     เป็นท | <b>อ</b> บงาน |

- ใส่ข้อมูลและกดบันทึก

| รหัสพนักงาน  | 1254             |                  |       |  |
|--------------|------------------|------------------|-------|--|
| ชื่อ         | สมชาย            | นามสกุล          | แสนดี |  |
| ที่อยู่      | าร/856 หมู่า ย.เ | มือง จ.สมุทรลาคร |       |  |
| รหัสไปรษณีย์ | 74100            |                  |       |  |
| โทรตัพท์     | 034-854695       |                  |       |  |
| แฟกส์        | 2                |                  |       |  |
| มืดก็ค       | 089-9999999      |                  |       |  |

- 3.1.2 การแก้ไขข้อมูลพนักงาน
- กดปุ่มค้นหาข้อมูล เลือกรายชื่อพนักงานที่ต้องการแก้ไข จากนั้นกดจบงาน

|   |                                                |             |          |         |        |      |                     | @  |                       |                 | ด้นหาข้อมูล             |     | 22      |
|---|------------------------------------------------|-------------|----------|---------|--------|------|---------------------|----|-----------------------|-----------------|-------------------------|-----|---------|
| @ |                                                |             | หะเบียนท | ณักงาน  |        |      | 8                   | 2  | <sub>โนหา</sub> ข้อมุ | a               |                         |     | 🕡 จบงาน |
| Ŷ | าะเบียนพนักง                                   | าน ( Er     | nployee  | ;)      |        |      |                     |    | รหัสลูกค้า            | ชื่อพนักงา      | น นามส                  | ฑุล |         |
|   | รพัสพนักงาน                                    |             |          |         |        |      | 1                   |    | รหัสพนักงาน           | ชื่อพนักงาน     | นามสกุล                 |     | *       |
|   | รือ                                            |             | _        | นามสกุล |        |      |                     | ŀ  | 200                   | มะลิ<br>ภทิพากร | เขียวขาวแก้ว<br>กิตติโจ |     |         |
|   | ที่อยู                                         |             |          |         |        |      |                     |    | 1254                  | สมชาย           | แสนดี                   |     |         |
|   | วทัสไปรษณีย์                                   |             |          |         |        |      | $\rightarrow$       | ┡┿ |                       |                 | -                       | -   |         |
|   | โทรดัพท์                                       |             |          |         |        |      |                     |    |                       |                 | 6                       |     |         |
|   | แฟกส์                                          |             |          |         |        |      |                     |    | -                     |                 |                         |     |         |
|   | มีอถือ                                         | -           |          |         |        |      |                     |    |                       |                 |                         |     |         |
|   |                                                |             | -        |         | 0      | 5    |                     |    |                       |                 |                         |     |         |
|   | <ul> <li>ค้นหา</li> <li>เพิ่มข้อมูล</li> </ul> | แก้ไขข้อมูล | ลบข้อมูล | บันทึก  | ยกเลิก | พิมฟ | <b>พ</b> ั<br>จบงาน |    |                       | 1               | l                       |     |         |

กดปุ่มแก้ไข จากนั้นแก้ไขข้อมูลให้เรียบร้อย (ยกเว้นรหัสห้ามแก้ไข )และกดบันทึก

|              |                    |                |       | - |
|--------------|--------------------|----------------|-------|---|
| รทัสพนักงาน  | 1254               |                |       |   |
| ชื่อ         | สมชาย              | นามสกุล        | แสนดี |   |
| ที่อยู       | าธ/ธธธ พมู่า อ.เมื | อง จ.สมุทรสาคร |       |   |
| รหัสไปรษณีย์ | 74100              |                |       |   |
| โทรดัพท์     | 034-854695         |                |       |   |
| แฟกส์        | -                  |                |       |   |
| มือถือ       | 089-9999999        |                |       |   |

# 3.1.3 การลบข้อมูลพนักงาน

- กดปุ่มค้นหาข้อมูล เลือกรายชื่อพนักงานที่ต้องการลบ จากนั้นกดจบงาน

|                        |                                                                                                    | @ |             |                 | ค้นหาข้อมูล             |     | 23      |
|------------------------|----------------------------------------------------------------------------------------------------|---|-------------|-----------------|-------------------------|-----|---------|
| @                      | หะเบียนพน้างาน                                                                                                    | ŕ | า้นหาข้อมุ  | a               |                         |     | 🕡 จบงาน |
| ทะเบียนพนัก            | งาน ( Employee )                                                                                                  |   | รหัสลูกค้า  | ชื่อพนักงา      | น นามสา                 | กุล |         |
| รพัสพนักงาน            |                                                                                                    |   | รหัสพนักงาน | ชื่อพนักงาน     | นามสกุล                 |     | *       |
| Ťe.                    | นามสกุล                                                                                                    | ŀ | 200<br>901  | มะลิ<br>อทิพากร | เขียวขาวแก้ว<br>กิตติใจ |     |         |
| ที่อยู่                |                                                                                                    |   | 1254        | สมชาย           | แสนดี                   |     |         |
| รหัสไปรษณีย์           | <u> </u>                                                                                                    |   |             |                 |                         |     | 71      |
| โทรดัพท์               |                                                                                                    |   |             |                 |                         |     |         |
| แฟกส์                  |                                                                                                    |   |             |                 |                         |     |         |
| มีอถือ                 |                                                                                                    |   |             |                 |                         |     |         |
| Q<br>ค้นทา เพิ่มข้อมูล | มีมีของสามาร์<br>มาร์เขาชื่อมูล อนชื่อมูล<br>มาร์เขาชื่อมูล<br>มาร์เขาชื่อมูล<br>มาร์เขาชื่อมูล<br>มาร์เขาชื่อมูล |   | í.          |                 |                         |     | y.<br>F |

- กดปุ่มลบข้อมูลและกดปุ่ม Yes เพื่อยืนยัน

| รพัลพนักงาน  | 1254             |                   |       |        |                         |              |
|--------------|------------------|-------------------|-------|--------|-------------------------|--------------|
| ชื่อ         | สมชาย            | นามสกุล           | แลนดี |        | แน่ใจหรือไม่ 1          | ?            |
| ที่อยู่      | 15/856 หมู่ 1 ย. | เมือง จ.สมุทรสาคร | 1     |        | ท่านแน่ใจหรือไม่ที่จะลบ | ข้อมูล สมชาย |
| รทัดไปรษณีย์ | 74100            |                   |       |        | ออกจากโปรแกรมใช้หรื     | อใม่ ?       |
| โทรดัพท์     | 034-854695       |                   | L     | $\neg$ | Yes                     | No           |
| แฟกส์        | -                |                   |       |        |                         |              |
| นึกถึก       | 089-9999999      |                   |       | -      |                         |              |

### 3.2 ทะเบียนแพทย์

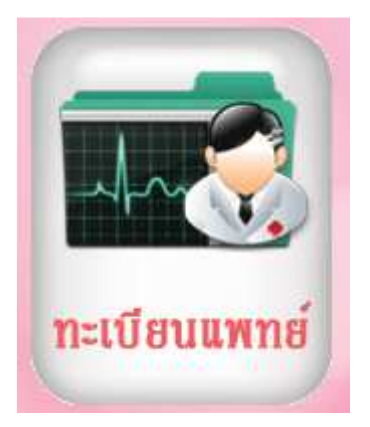

# 3.2.1 การเพิ่มชื่อทะเบียนแพทย์

- ใส่ชื่อแพทย์ จากนั้นกดปุ่มบันทึก

| 9 | D     | หะเบียบสัตว์แพทย์        | <b>—</b> |
|---|-------|--------------------------|----------|
|   | ชื่อเ | สัตวแพทย์                | 🖉 บันทึก |
|   |       | ชื่อสัตว์แพทย์           | ^        |
|   | ₽     | แพทย์หญิง สมสมัย สวยเสมอ |          |
|   |       | นายแพทย์ สมพงษ์ คงใจดี   |          |
|   |       |                          |          |
|   |       |                          |          |
|   | _     |                          | I        |
|   | _     |                          |          |
|   | _     |                          |          |
|   | _     |                          |          |
|   | _     |                          |          |
|   | +     |                          |          |
|   | +     |                          |          |
|   | _     |                          |          |
|   | <     | -                        | >        |
|   |       | ลบรายการ                 | 🔊 จบงาน  |

3.2.2 การลบทะเบียนแพทย์

- เลือกชื่อแพทย์ที่ต้องการลบ และกดปุ่มลบรายการ

| @    | ทะเบียนสัตว์แพทย์        | ×               |
|------|--------------------------|-----------------|
| ชื่อ | วสัตวแพทย์               | <b>A</b> บันทึก |
|      | ชื่อสัตว์แพทย์           | ^               |
|      | แพทย์หญิง สมสมัย สวยเสมอ |                 |
| •    | นายแพทย์ สมพงษ์ คงใจดี   |                 |
|      |                          |                 |
| -    |                          | -               |
|      |                          |                 |
|      |                          |                 |
|      |                          |                 |
|      |                          |                 |
|      |                          |                 |
|      |                          |                 |
|      |                          |                 |
|      |                          | <u> </u>        |
|      |                          |                 |
| r+   | <u> </u>                 | >               |
| Ī    | ลบรายการ                 | 💽 จบงาน         |

# 3.3 แฟ้มผู้ขาย

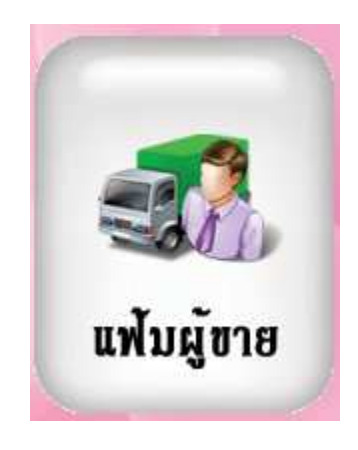

3.3.1 การเพิ่มข้อมูลแฟ้มผู้ขาย

- กดปุ่มเพิ่มข้อมูล จากนั้นใส่รายละเอียดข้อมูลตามต้องการ

| @                 |                        | ทะเบี                   | ยนผู้จำหน่าย          | J             |                     |              |                   |
|-------------------|------------------------|-------------------------|-----------------------|---------------|---------------------|--------------|-------------------|
| <b>ກ</b> ະເ1ົ     | เียนผู้จำหา            | ม่าย ( Sı               | 1pplier )             |               |                     |              |                   |
|                   | ชื่อบริษัท/ร้านค้า     |                         |                       |               |                     |              |                   |
|                   | ชื่อผู้ติดต่อ          |                         |                       |               |                     |              |                   |
|                   | ที่อยู่                |                         |                       |               |                     |              |                   |
|                   |                        |                         |                       |               |                     |              |                   |
|                   | รหัสไปรษณีย์           |                         |                       | ]             |                     |              |                   |
|                   | โทรตัพท์               |                         |                       |               |                     |              | ]                 |
|                   | เลขที่ผู้เสียภาษี      |                         |                       | สาขา          |                     |              |                   |
|                   | มือถือ                 |                         |                       |               |                     |              |                   |
|                   | จำนวนวันเครดิต         |                         |                       | ]             |                     |              |                   |
|                   | เงื่อนไขชำระเงิน       |                         |                       | _             |                     |              | ]                 |
| <b>Q</b><br>ค้นทา | <b>อ้า</b> เพิ่มข้อมูล | <b>(</b><br>แก้ไขข้อมูล | <b>มี</b><br>ลบข้อมูล | <b>มันทึก</b> | <b>()</b><br>ยกเลิก | รัฐ<br>พิมพ์ | <b>โ</b><br>จบงาน |

- กดปุ่มบันทึกเพื่อ Save ข้อมูล

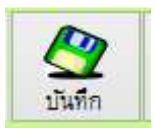

# 3.3.2 การแก้ไขข้อมูลแฟ้มผู้ขาย

- กดปุ่มค้นหา จากนั้นเลือกชื่อที่ต้องการแก้ไข

|              | A.N.B. laboratories                          | ปิดพ่อรีม |  |  |  |  |  |  |  |
|--------------|----------------------------------------------|-----------|--|--|--|--|--|--|--|
| รทัลไปรษร    | ชื่อผู้ขาย                                   |           |  |  |  |  |  |  |  |
| โทรดัพท์     | บริษัท เอฟ.ซี.พี จำกัด                       | ic        |  |  |  |  |  |  |  |
| เลขที่ผ้เสีย | บริษัท ยูโนเว็ท เน็ตเวิร์ค จำกัด             |           |  |  |  |  |  |  |  |
|              | บริษัท โซเอทิส (ประเทศไทย) จำกัด             |           |  |  |  |  |  |  |  |
| มือถือ       | บริษัท เดมาร์ โปรดักชั่น จำกัด               |           |  |  |  |  |  |  |  |
| งำนวนวันเ    | บริษัท เบสท์ อีดวิปเม้นท์ เซ็นเตอร์ จำกัด    |           |  |  |  |  |  |  |  |
|              | บริษัท เบอร์ลินฟาร์มาซูติคอลอินดัสตรี้ จำกัด |           |  |  |  |  |  |  |  |
| เงือนใบชา    | บริษัท BETTER                                | <u> </u>  |  |  |  |  |  |  |  |
|              |                                              |           |  |  |  |  |  |  |  |

กดปุ่มแก้ไข้ข้อมูล และแก้ไขข้อมูลตามต้องการ

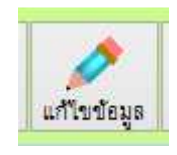

- กดปุ่มบันทึกเพื่อ Save ข้อมูลที่แก้ไข

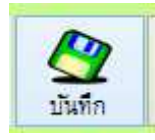

# 3.3.3 การลบข้อมูลทะเบียนผู้ขายกดปุ่มค้นหา จากนั้นเลือกชื่อที่ต้องการลบ

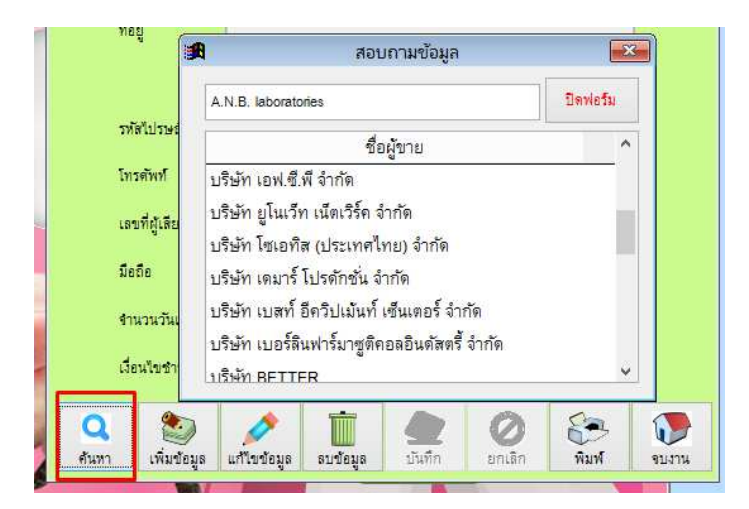

- กดปุ่มลบข้อมูล และตอบ Yes เพื่อยืนยันการลบ

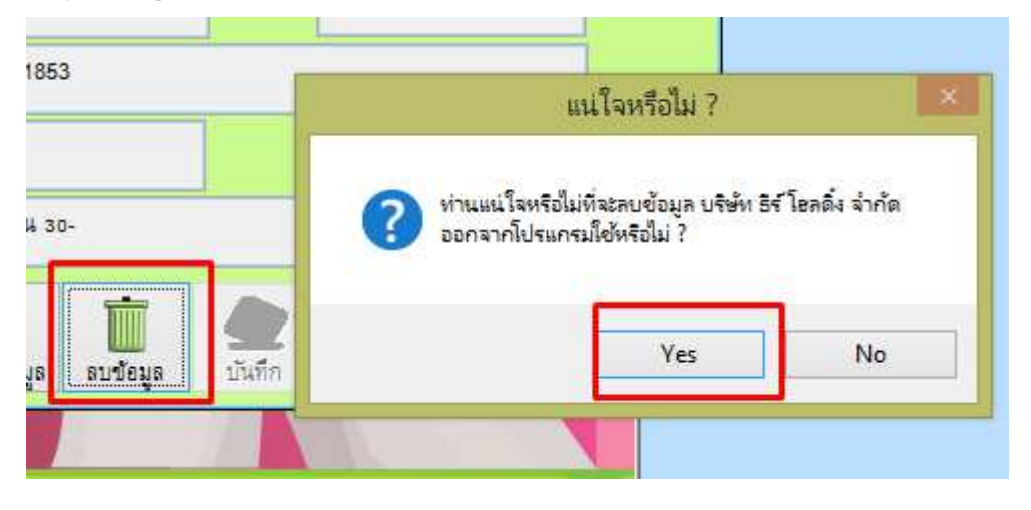

# 4.แฟ้มทะเบียนสัตว์เลี้ยง คือ ข้อมูลต่างๆเกี่ยวกับสัตว์เลี้ยงที่ถูกนำมารักษาที่คลินิก

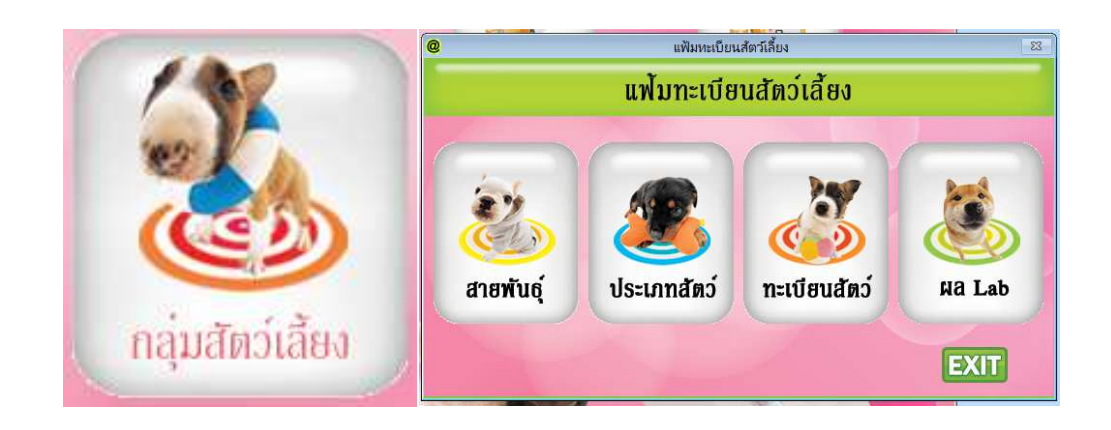

4.1 ประเภทสัตว์

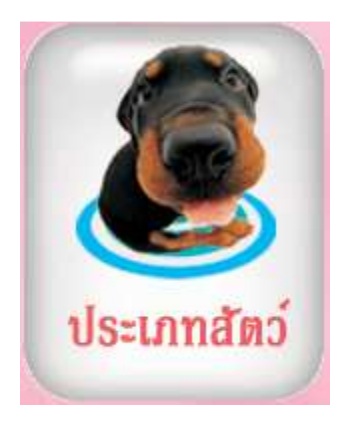

- ในหมาย 1 เพิ่มชื่อชนิดสัตว์ที่ต้องการ และกดปุ่มบันทึก ส่วนหมายเลข 3 ใช้สำหรับลบข้อมูลที่ไม่ต้องการ

| @ |      |            |               |           |   | ทะเร | ไยนชนิ | เดสัตว์ | ,<br> |             |    |        | x   |
|---|------|------------|---------------|-----------|---|------|--------|---------|-------|-------------|----|--------|-----|
|   | ชื่อ | เชนิดสัตว์ |               |           | 1 |      |        |         |       | ขันทึก<br>2 | Ē, | ลบรายก | າາຈ |
|   |      |            |               |           |   | ชนิด | สัตว์  |         |       |             |    |        | ^   |
| 2 |      |            | แมว           |           |   |      |        |         |       |             |    |        |     |
| - | +    |            | สุนัข         | ,         |   |      |        |         |       |             |    |        |     |
| - | H    | 1          | าระร<br>กระต่ | ยก<br>เาย |   |      |        |         |       |             |    |        |     |
| - | t    |            |               |           |   |      |        |         |       |             |    |        |     |
|   |      |            |               |           |   |      |        |         |       |             |    |        |     |
| - | H    |            |               |           |   |      |        |         |       |             |    |        |     |
| - | +    |            |               |           |   |      |        |         |       |             |    |        |     |
| - | t    |            |               |           |   |      |        |         |       |             |    |        | ·   |
|   |      |            |               |           |   |      |        |         |       |             |    |        |     |
| _ |      |            |               |           |   |      |        |         |       |             |    |        |     |
| - | H    |            |               |           |   |      |        |         |       |             |    |        |     |
| - | H    |            |               |           |   |      |        |         |       |             |    |        | ·   |
| - | t    |            |               |           |   |      |        |         |       |             |    |        |     |
|   |      |            |               |           |   |      |        |         |       |             |    |        | ~   |
|   | <    |            |               |           |   |      |        |         |       |             |    | >      |     |
|   |      |            |               |           |   |      |        |         |       |             |    | จบงา   | าน  |

4.2 สายพันธุ์

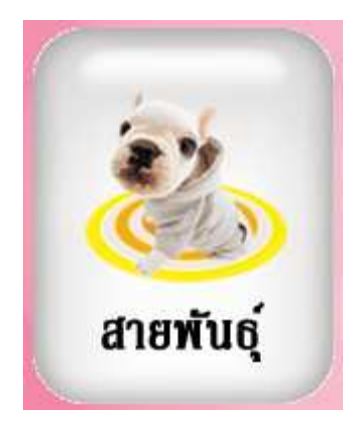

4.2.1 การเพิ่มสายพันธุ์

- ใช้วิธีการกดเลือกชนิดสัตว์ดังภาพที่ 1 (ไม่ควรใช้วิธีพิมพ์เอง)
- พิมพ์ชื่อสายพันธุ์ ดังภาพที่ 2
- กดปุ่มบันทึก ดังภาพที่ 3 เพื่อบันทึกข้อมูล

| ( | 6 | <b>.</b> |               |            |                 | ,                      | -      |   |         |    |
|---|---|----------|---------------|------------|-----------------|------------------------|--------|---|---------|----|
|   | e | 2        |               | ทะเบ       | ยนสายพนธุสตว    |                        |        |   |         | 5  |
|   |   |          | ชื่อชนิดสัตว์ | ชื่อ       | เสายพันธุ์สัตว์ | 3                      |        |   |         |    |
|   |   |          | 1 ~           | เซนบลูด์อก | 2               | $\underline{\diamond}$ | บันทึก | Ū | ลบรายกา | 15 |
|   |   | แม       | 3             |            |                 |                        | į.     |   | ^       | ר  |
|   |   | สุบ      | เข            |            |                 |                        | -      |   |         |    |
|   |   | กร       | ะรอก          |            |                 |                        | ł      |   |         |    |
|   |   | กร       | ะต่าย         |            |                 |                        | t      |   |         |    |
| 1 | ľ | Г        | แมว           |            | แสม             |                        |        |   |         |    |
|   |   | T        | สุนัข         | :          | อัลเชเชี่ยน     |                        |        |   |         |    |
| 2 |   |          | สุนัข         |            | ไทย             |                        |        |   |         |    |
| 5 |   |          | చనల           |            |                 |                        |        |   |         |    |

- 4.2.2 การลบข้อมูลทะเบียนสายพันธุ์
- นำเมาส์ไปคลิกเลือกรายการที่จะลบ
- กดปุ่มลบรายการดังภาพ

|   | @ |   | ทะเร              | บียนสายพันธุ์สัตว์ 🛛 💌                     |
|---|---|---|-------------------|--------------------------------------------|
|   |   |   | ชื่อชนิดสัตว์ ชื่ | อสายพันธุ์สัตว์ 💇 บันทึก <u> </u> ลบรายการ |
|   |   |   | ชนิดสัตว์         | สายพันธุ์สัตว์ 🔷                           |
|   | Γ | Γ | ແມວ               | เปอร์เซีย                                  |
|   |   | Þ | ແນວ               | สก๊อตทิตโฟล์ด                              |
| ľ |   |   | ແນວ               | ผสม                                        |
|   |   |   | สุนัข             | อัลเซเชี่ยน                                |
|   |   |   | สุนัข             | ไทย                                        |
|   |   |   |                   | Room                                       |

```
4.3 ทะเบียนสัตว์เลี้ยง(สมาชิก)
```

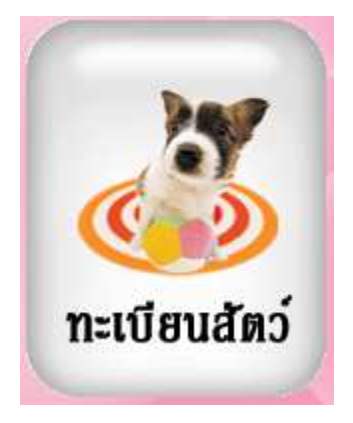

| @               |                                                                                  | ทะเบียนลูกค่                                                                                                    | ň               | 8                      |
|-----------------|----------------------------------------------------------------------------------|----------------------------------------------------------------------------------------------------|-----------------|------------------------|
| ทะเบียนลู       | กค้า ( Customer )                                                                |                                                                                                    |                 |                        |
| รหัสลูกค้า      | ระดับราคา                                                                        | เลขที่ผู้เสียภาษี                                                                                                    | สาขา            |                        |
| ชื่อลูกค้า      | นามสกุล                                                                          | เลขที่นิติบคคล                                                                                                    | ส่วนลดวันเกิด % |                        |
| ชื่อสัตว์เลี้ยง |                                                                                  | ชื่อที่อย่สำหรั                                                                                                    | รับคอกบิล       | No Picture             |
| ที่อยู่         |                                                                                  | ชื่อผู้ติดต่อ                                                                                                    |                 |                        |
|                 |                                                                                  | ออกในนามบริษัท                                                                                                    |                 |                        |
|                 |                                                                                  | ที่อยู่สำหรับออกบิล                                                                                                    | ^               |                        |
| เบอร์โทรศัพท์   | มือถือ                                                                           |                                                                                                    | ~               | ประเภทสัตว์์           |
| หมายเหตุ        | ^                                                                                | เบอร์โทรศัพท์                                                                                                    |                 | ชื่อสายพันธุ์          |
|                 | v                                                                                | เบอร์แฟกส์                                                                                                    |                 | เพศ 💿 เพศผู้ 🔿 เพศเมีย |
| Email           |                                                                                  | ีย <mark>อดเงินบัตรสมาชิก</mark>                                                                                                    | คะแนนสะสม       |                        |
| กำหนดส่วนลด     | % บระเภท<br>ฐกค้ากลุ่มลูกค้า                                                     | Y                                                                                                    | ใช้เป็นที่ชื่อ  |                        |
| จำนวนวันเครดิต  | -วัน วงเงิน<br>เกรดิต                                                            |                                                                                                    | สาหรุบออกบร     |                        |
|                 | <ul> <li>จันหา</li> <li>เพิ่มข้อมูล</li> <li>เก้ไขข้อมูล</li> <li>มัน</li> </ul> | <ul> <li>ไป โลก</li> <li>โลก</li> <li>โลก<th>รี เมงาน</th><th></th></li></ul> | รี เมงาน        |                        |

- 4.3.1 การเพิ่มข้อมูลทะเบียนสัตว์เลี้ยง
- กดปุ่มเพิ่มข้อมูล

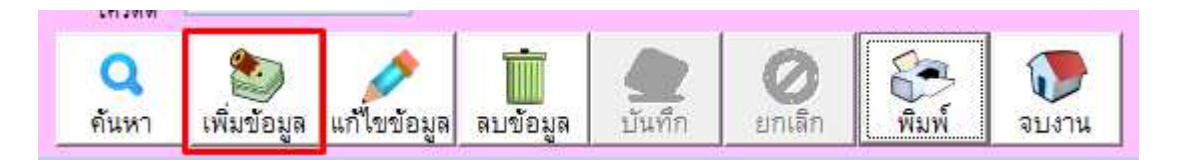

# -ใส่ข้อมูลลูกค้าให้ครบ และกดปุ่มบันทึก

| @                                      |                                                                  | หะเบียนลูกค้า                                                                                 | 83 |
|----------------------------------------|------------------------------------------------------------------|-----------------------------------------------------------------------------------------------|----|
| ทะเบียนสุ                              | กค้า ( Customer )                                                |                                                                                               |    |
| รหัสลูกค้า<br>ชื่อลูกค้า               | 0125412 ระดับราคา ราคาปกติ 🗸<br>นคร <mark>นามสกุล</mark> ใจจันดี | เลขที่ผู้เสียภาษี สาขา พ<br>เลขที่มัตรประชาชน วันเกิด / / ▼<br>เลขที่มิติปกคล ล่วนลดวันเกิด % |    |
| ชื่อสัตว์เลี้ยง<br>ที่อยู่             | <mark>น้องมะขามเทศ</mark><br>12/85 บางแค กทม.                    | ชื่อที่อยู่สำหรับออกบิล No Picture                                                            |    |
|                                        |                                                                  | ออกในนามปริษัท น้องมะขามเทศ<br>ที่อยู่สำหรับออกปิล เวชสะ บางแอ กทบ                            |    |
| เบอร์โทรศัพท์                          | <b>มือถือ</b> 089-9998888                                        | ประเภทสัตว์ สีเป็                                                                             | •  |
| หมายเหตุ                               |                                                                  | เบอร์แทกส์ 089-9998888 เพศ Oเพศผู้ ๏ เพศเมีย                                                  | ~  |
| Email<br>กำหนดส่วนลด<br>จำนวนวันเครดิต | % ประเภท<br>ฐกศัก ✓ กลุ่มฐกศัก<br>วัน วงเงิน                     | ยอดเงินบัตรสมาชิก<br>ประบิณฑ์ร้อง<br>สำหรับของกบิล                                            |    |
|                                        | เสวริส<br>คันหา เพิ่มข้อมูล แก้ไขข้อมูล สมข้อมูล <b>ไป</b> นั้น  | ชา 🖉 เกล็ก 🦛 เจาน                                                                             |    |

# 4.3.2 การแก้ไขข้อมูลทะเบียนสัตว์เลี้ยง

- กดปุ่มค้นหา จากนั้นเลือกรายชื่อที่ต้องการแก้ไข

| นามสก      | @     |            |              | ด้นหาข้อมูล | X               | 23    |  |
|------------|-------|------------|--------------|-------------|-----------------|-------|--|
|            | ค้า   | นหาข้อมู   | ูเล          |             | <b>()</b>       | จบงาน |  |
|            |       | รหัสลูกค้า | ชื่อลูกค้า   | นามสกุล     | ชื่อสัตว์เลี้ย  | 13    |  |
|            |       |            |              |             |                 |       |  |
|            |       | รหัสลูกค้า | ชื่อลูกค้า   | นามสกุล     | ชื่อสัตว์เลี้ยง |       |  |
|            | •     | 0125412    | นคร          | ใจจันดี     | น้องมะขามเทศ    |       |  |
| มือถื      | (     | 0654011338 | พัชรินทร์    | แสนสุริวงค์ | ไข่ตุ๋น         | -     |  |
|            | 0     | 0813706499 | ขาจร         |             | ค้างคาว         |       |  |
|            | 0     | 0831757513 | ขาจร         |             | มดแดง           | -     |  |
|            | 0     | 0864539095 | ขาจร         |             | แบ้ว            |       |  |
|            |       | 0872658958 | ขาจร         |             | มัลดีฟ          | -     |  |
| ง ประเภท   |       | 935808749  | มณฑา         | วีแก้ว      | เงิน            |       |  |
| 20 ลูกค้า  | 4     | 0986918729 | ลูกค้าทั่วไป |             | เลดี้           |       |  |
| วัน วงเงิน | Ę     | 590177     | มี opd       | 2           | บู้บี้          | -     |  |
|            | E     | 590198     | ลูกค้ามี opd |             | ปีโบ้           | T     |  |
| <b>Q</b> 🧶 | . Lit | 590268     | ปานัด        | มรินดี      | สีทอง           | T.    |  |

กดปุ่มแก้ไข จากนั้นทำการแก้ไขข้อมูลให้ถูกต้อง ตามต้องการ

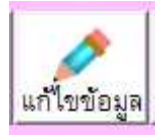

- จากนั้นกดปุ่ม บันทึก เพื่อ Save ข้อมูล

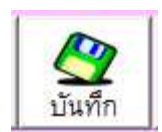

4.3.3 การลบข้อมูลทะเบียนสัตว์เลี้ยง

กดปุ่มค้นหา จากนั้นเลือกรายชื่อที่ต้องการฉบ

| นามสกุป | 0          |              | ค้นหาข้อมูล |                 | 23    |  |
|---------|------------|--------------|-------------|-----------------|-------|--|
|         | ค้นหาข้อ   | ររូត         |             | 1               | จบงาน |  |
|         | รหัสลูกค้า | ชื่อลูกค้า   | นามสกุล     | ชื่อสัตว์เลื่   | ยง    |  |
|         |            |              |             |                 |       |  |
|         | รหัสลูกค้า | ชื่อลูกค้า   | นามสกุล     | ชื่อสัตว์เลี้ยง | -     |  |
|         | 0125412    | นคร          | ใจจันดี     | น้องมะขามเทศ    |       |  |
| มือถึ   | 0654011338 | พัชรินทร์    | แสนสุริวงค์ | ไข่ตุ่น         |       |  |
|         | 0813706499 | ขาจร         |             | ด้างดาว         |       |  |
|         | 0831757513 | ขาจร         |             | มดแดง           |       |  |
|         | 0864539095 | ขาจร         |             | แบ่ว            | -     |  |
|         | 0872658958 | ขาจร         |             | มัลดีฟ          |       |  |
| ประเภท  | 0935808749 | มณฑา         | วีแก้ว      | เงิน            |       |  |
| ลูกศ้า  | 0986918729 | ลูกค้าทั่วไป |             | เลดี้           |       |  |
| วงเงิน  | 590177     | มี opd       | 2           | บู้บี้          |       |  |
| LEIJWIM | 590198     | ลูกค้ามี opd |             | ปีโบ้           | 1     |  |
|         | 590268     | ปานัด        | มรีนดี      | สีทอง           | T.    |  |

- กดปุ่มลบข้อมูล จากนั้นให้ตอบ Yes เพื่อยืนยันการลบข้อมูล

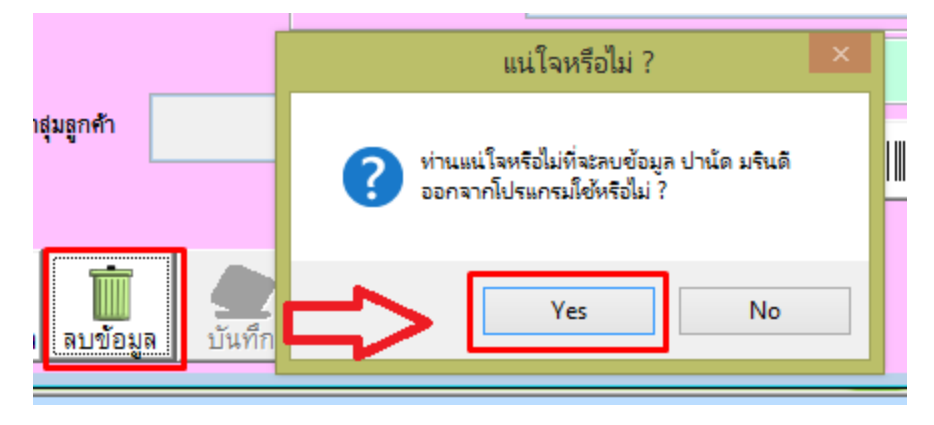

4.4 ผล LAB

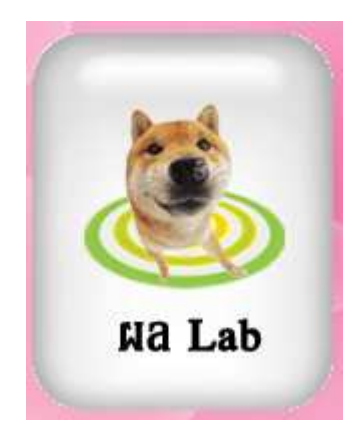

- การเพิ่มข้อมูล ทะเบียนผล LAB ให้ใส่ข้อมูลที่ต้องการ ที่ช่องหมายเลข 1 และกดบันทึก
- แต่หากต้องการลบ ให้เลือกผล LAB ที่ต้องการ และกดปุ่มลบรายการดังหมายเลข 3

| ( | 2  |                | ทะเบียนผล LAB | ×        |  |  |  |  |  |  |  |  |  |
|---|----|----------------|---------------|----------|--|--|--|--|--|--|--|--|--|
|   | សត | a LAB          | 1             | 💇 บันทึก |  |  |  |  |  |  |  |  |  |
|   |    |                | иа Lab        | 2 ^      |  |  |  |  |  |  |  |  |  |
|   | ▶  | โรคผิวหนั      | 4             |          |  |  |  |  |  |  |  |  |  |
|   |    | AURAL          | HEMATOMA      |          |  |  |  |  |  |  |  |  |  |
|   |    | โลหิตจาง       | โลหิตจาง      |          |  |  |  |  |  |  |  |  |  |
|   |    | เกล็ดเลือดเ    | เกล็คเลือดท่ำ |          |  |  |  |  |  |  |  |  |  |
|   |    | หวัด           |               |          |  |  |  |  |  |  |  |  |  |
|   |    | VACCIN         | IE            |          |  |  |  |  |  |  |  |  |  |
|   |    | ลำไส้อักเส     | บ             |          |  |  |  |  |  |  |  |  |  |
|   |    | ไข้            |               |          |  |  |  |  |  |  |  |  |  |
|   |    | ไตอักเสบ       |               |          |  |  |  |  |  |  |  |  |  |
|   |    | กระเพาะปั      | สสาวะอักเสบ   |          |  |  |  |  |  |  |  |  |  |
|   |    | กระดูกหัก      |               |          |  |  |  |  |  |  |  |  |  |
|   |    | ฑับอักเสบ      |               |          |  |  |  |  |  |  |  |  |  |
|   | <  | ിക്കൽറിലെ<br>( | .อนเสโลเอิต   | >        |  |  |  |  |  |  |  |  |  |
|   |    | ลบรายก         | ns 3          | 🕡 จบงาน  |  |  |  |  |  |  |  |  |  |

# 5. ขายสินค้า คือหน้าสำหรับการขายสินค้าหรือบริการ รวมถึงบันทึกผล LAB ในการตรวจสัตว์เลี้ยง

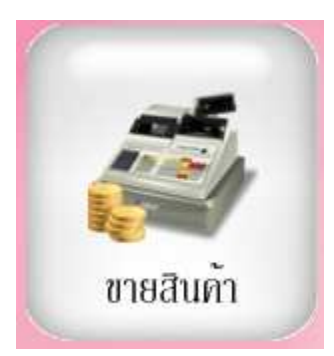

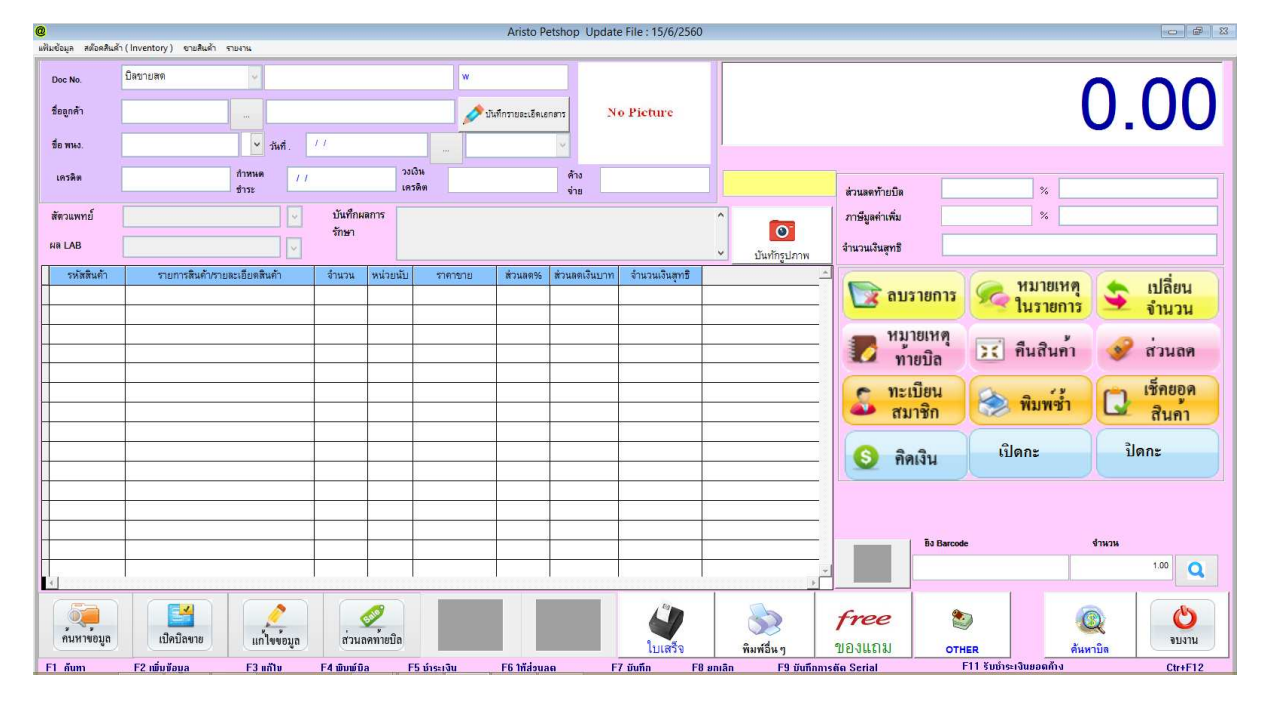

# 5.1 การเปิดบิลเพื่อทำการขายสินค้าและบริการ

### 5.1.1 การขายสินค้าสำหรับลูกค้าทั่วไป

- กดปุ่มเปิดบิลขาย

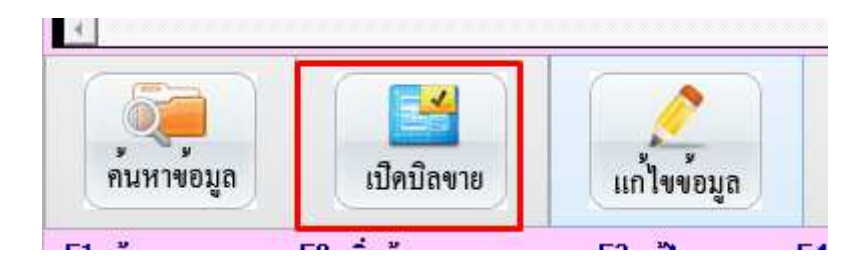

### -วิธีการขายทำได้ 2 รูปแบบคือ

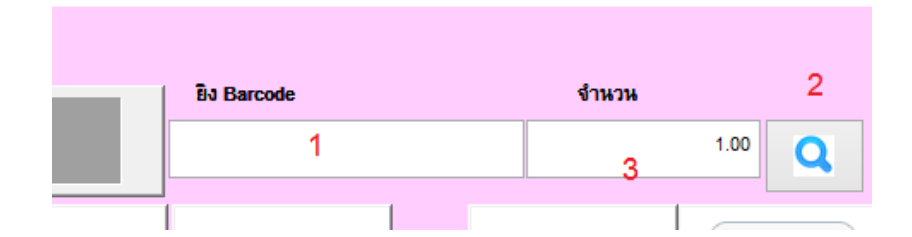

\* การขายสินค้าแบบใช้การยิงบาร์โค้ดสินค้าหรือการคีย์รหัส ลงในช่องภาพหมายเลข 1

\* การขายสินค้าแบบใช้วิธีการค้นหาสินค้า ให้คลิกที่รูป แว่นขยาย ตามภาพที่ 2 จะขึ้นหน้าดังภาพ โดยหลังจากค้นหา สินค้า จากช่องค้นหาด้านบน เมื่อเจอสินค้าที่ต้องการให้เลือกและกดจบงาน

\* การขายสินค้านั้นมากว่า 1 ชิ้นให้เปลี่ยนจำนวนตามภาพที่ 3 ก่อนยิงบาร์โค้ด หรือเลือกสินค้า

| 0 | 9           |                                                           | ค้นหาข้อ   | มูล  |                                          |                                                         |          | 83                          |  |  |  |  |  |  |
|---|-------------|-----------------------------------------------------------|------------|------|------------------------------------------|---------------------------------------------------------|----------|-----------------------------|--|--|--|--|--|--|
|   | ค้นหาข้อมูล | ค้นหาข้อมูถ<br>รหัสสินค้า Barcode ชื่อสินค้า ประเภทสินค้า |            |      |                                          |                                                         |          |                             |  |  |  |  |  |  |
|   | รหัสสินค้ำ  | Barcode                                                   | ชื่อสินค้า |      |                                          | ประเภทส์                                                | สินค้า   |                             |  |  |  |  |  |  |
|   |             |                                                           |            |      | <ul> <li>เรียง</li> <li>เรียง</li> </ul> | <mark>ตามชื่อ</mark> ยาปฏิชีวนะ<br><mark>ตามรหัส</mark> | ~        |                             |  |  |  |  |  |  |
|   | รหัสสินค้า  | ชื่อสินค้า                                                | ราคาขาย    |      | คงเหลือ                                  | Barcode                                                 | หน่วยนับ | วันเปลี่ยนราค <sup>^^</sup> |  |  |  |  |  |  |
|   | 0123452     | ยาแก้เห็บหมัด                                             | 50         | 0.00 | 0.00                                     | 0123452                                                 | เม็ด     | 11                          |  |  |  |  |  |  |
|   | 356584      | ยาแก้ท้องเสีย                                             | 150        | 0.00 | 0.00                                     | 356584                                                  | เข็ม     | 11                          |  |  |  |  |  |  |
|   | รายการสิ่า  | เค้าที่ค้นหาเจอ                                           |            |      |                                          |                                                         |          |                             |  |  |  |  |  |  |

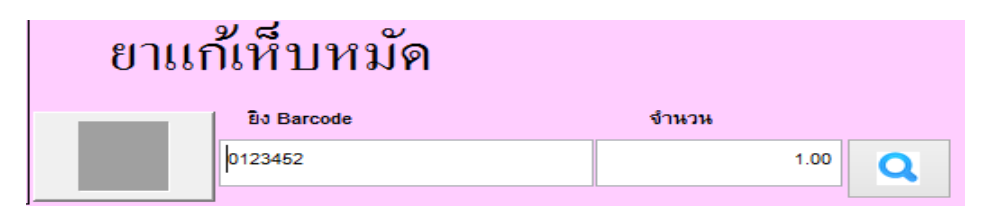

- กดปุ่ม Enter สินค้าจะเข้าไปอยู่ในรายการ หากมีการขายหลายการก็เริ่มทำตามขั้นตอนจนครบ

| มีมข้อมูล สต๊อดสินเ | ล้า (Inventory) ขายสิน | ล้า รายงาน     |             |          |            |               |       | Aristo Pe     | etshop Update | e File : 15/6/2560 |   |              |
|---------------------|------------------------|----------------|-------------|----------|------------|---------------|-------|---------------|---------------|--------------------|---|--------------|
| Doc No.             | บิลขายสด               | ~              | neww        |          | w          |               |       |               |               |                    |   |              |
| ชื่อลูกค้า          | 9999                   |                | ลูกค้าทั่วไ |          |            |               |       | ใกรายละเอิดเอ |               |                    |   |              |
| ชื่อ พนง.           |                        | 19/7/2560      |             |          | ราคาปกติ 🗸 |               | ~     |               |               |                    |   |              |
| เครดิต              |                        | ก้าหนด<br>ชำระ | 19/7        | /2560    | วง<br>เค   | ເວົາະ<br>ຣອີຫ |       |               | ด้าง<br>จ่าย  |                    |   |              |
| สัตวแพทย์           |                        |                | •           | บันทึกผเ | ลการ       |               |       |               |               |                    | ^ |              |
| ผล LAB              |                        |                | -           | anteri   |            |               |       |               |               |                    | ~ | บันทักรูปภาพ |
| รหัสสินค้า          | รายการสินค้า           | 1/รายละเอียดสิ | ันด้า       | จำนวน    | หน่วยนับ   | ราคาขาะ       | ii ii | ส่วนลด%       | ส่วนลดเงินบาท | จำนวนเงินสุทธิ     |   |              |
| 0123452             | ยาแก้เห็บหมัด          |                |             | 1.00     | เม็ด       | 3             | 50.00 | 0.00          | 0.00          | 50.00              |   |              |
|                     |                        |                |             |          |            |               |       |               |               | -                  | 2 |              |
|                     |                        |                |             |          |            |               |       |               |               |                    |   |              |

กดบันทึกข้อมูล

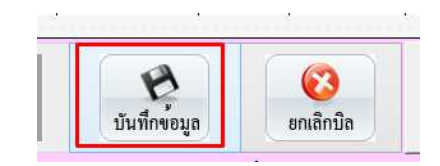

กดปุ่มคิดเงินดังภาพ

| @                   |                                |             |                                        |           |          |                |        | Aristo Pe      | etshop Upda  | te File : 15/6/2560 | <u>n</u> |              |        |                       |             | - 9 I            |
|---------------------|--------------------------------|-------------|----------------------------------------|-----------|----------|----------------|--------|----------------|--------------|---------------------|----------|--------------|--------|-----------------------|-------------|------------------|
| แฟ้มข้อมูล สต๊อคสิน | ด้า (Inventory) ขายสินค้า รายง | 714         |                                        |           |          |                |        |                |              |                     |          |              |        |                       |             |                  |
| Doc No.             | บิตขายสด                       | ~           | 6007IN0                                | 0001      |          |                | w      | w              |              |                     |          | 200.00       |        |                       |             |                  |
| ชื่อลูกค้า          | 9999                           |             | ลู <mark>กค้</mark> าทั่ว <sup>ง</sup> | ษ         |          |                | 🔊 បា   | ทึกรายละเอ็ดเอ | n#15         | No Picture          |          |              |        |                       | 200         | J.UU             |
| ขือ พพง.            |                                | ~           | วันที่ .                               | 19/7/2560 |          |                | ราคาป  | กติ            | ~            |                     |          |              |        |                       |             |                  |
| เครดิต              | h<br>5                         | าหนด<br>าระ | 19/                                    | 7/2560    | 2        | งเงิน<br>ครดิต |        |                | ต้าง<br>จ่าย |                     |          |              |        | วนลดท้ายบิล           | %           |                  |
| สัตวแพทย์           |                                |             | -                                      | บันทึกผ   | ลการ     |                |        |                |              |                     | ^        |              | n      | าษีมูลค่าเพิ่ม        | %           |                  |
| NR LAB              |                                |             |                                        |           |          |                |        |                |              |                     | ~        | บันทักรูปภาพ | จำ     | นวนเงินสุทธิ          |             | 200.00           |
| รหัสสินค้า          | รายการสินค้า/รายละเ            | อียดสิเ     | เค้า                                   | จำนวน     | หน่วยนับ | า ราค          | กขาย   | ส่วนลด%        | ส่วนลดเงินบา | ก จำนวนเงินสุทธิ    |          | <u> </u>     | 17     | _                     | MAIDEINA    | - uldum          |
| 356584              | ยาแก้ท้องเสีย                  |             |                                        | 1.00      | เข้ม     |                | 150.00 | 0.00           | 0.0          | 0 150.00            |          |              |        | 📝 ลบรายการ            |             | รู เบลยน         |
| 0123452             | ยาแก้เห็บหมัด                  |             |                                        | 1.00      | เม็ด     |                | 50.00  | 0.00           | 0.0          | 0 50.00             |          |              |        |                       |             | - จานวน          |
|                     |                                |             |                                        |           |          |                |        |                |              |                     |          |              | Canal. | 🌄 หมายเหตุ<br>ท้ายบิล | 🔀 ก็นสินค้า | 🔗 ส่วนลด         |
|                     |                                |             |                                        |           |          |                |        |                |              |                     | _        |              |        | S ทะเบียน<br>สมาชิก   | 🛞 พิมพ์ซ้ำ  | เช็กยอด<br>สินดา |
|                     |                                |             |                                        |           |          |                |        |                |              |                     |          |              |        | 🔇 กิดเงิน             | เปิดกะ      | ปิดกะ            |
|                     |                                |             |                                        |           | 1        | 1              |        |                |              | 1                   |          |              |        |                       |             |                  |

- ในหน้าคิดเงิน
- ภาพหมายเลข 1 แจ้งจำนวนเงินที่ลูกค้าต้องจ่าย
- ใส่จำนวนเงินที่ลูกค้าส่งมาให้ จะพิมพ์เองในช่อง หรือ คลิ๊กเลือกตามรูปแบงค์ต่างๆได้เลย
- กดปุ่มทอนเงินหรือกด Enter เพื่อให้ระบบคำนวณเงินทอนให้ (ลิ้นชักจะเตะออกมา)

| เมื<br>รหัสลูกค้า <sup>9999</sup> ชื่อลูา<br>ยอดเงินสมาชิก | าด้ำ ลูกดำทั่วไป<br>กะแนนสะสม | คิดเงิน             | 20     | 00.00         |
|------------------------------------------------------------|-------------------------------|---------------------|--------|---------------|
| <mark>เลือกชำระหลายแบ</mark>                               | บ                             | เงินมัดจำ           |        |               |
| ×                                                          |                               | รับเงิน             |        | 1,000.00      |
| รวมยอดแป่ง                                                 |                               | ทอนเงิน             |        | 800.00        |
| ประเภทการชำระ                                              | บัตรธนาคาร                    |                     |        |               |
| เงินสด                                                     | ุ เลขที่บัตร                  | 3                   |        |               |
| CLEAR หักแต้มสะสม                                          | 🔘<br>บันทึกมัดจำ ใบเสร็จ      | อา ใบเสร็จ2 ทอนเงิน | ปักบิล | 🧱 รับเงินพอดี |

- ระบบจะขึ้นให้ ตอบ Yes เพื่อจบการขาย หรือ ตอบ No เพื่อกลับสู่หน้าคิดเงินใหม่ (กรณีคิดเงินผิด)

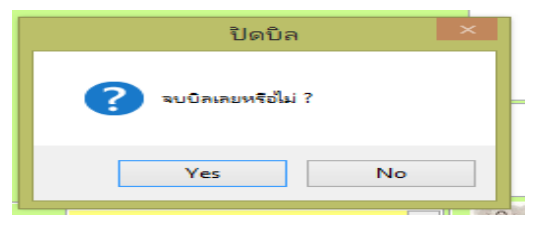

### 5.1.2 การขายสินค้าสำหรับสมาชิก

- กดปุ่มเปิดบิลขาย

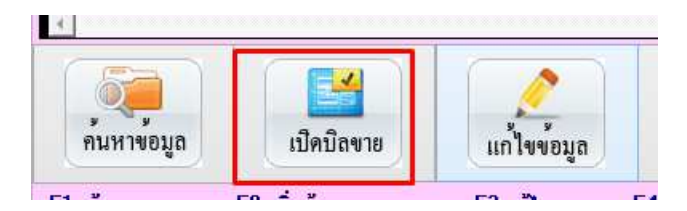

กดปุ่มดังภาพเพื่อเลือกชื่อลูกค้า (มาจากหน้าทะเบียนสัตว์)

| <b>)</b><br>                |                               |                               |   |                                | Aristo P                                             | etshop Update File                   | 2 : 15/6/2560                |  |  |  |  |
|-----------------------------|-------------------------------|-------------------------------|---|--------------------------------|------------------------------------------------------|--------------------------------------|------------------------------|--|--|--|--|
| มพมขอมูล สตอตสนต<br>Doc No. | บิลขายสด v news               | v                             | @ | @ ค้นหาข้อมูล<br>ขุข           |                                                      |                                      |                              |  |  |  |  |
| ชื่อลูกค้า                  | 9999 1 ลูกค้                  | าทั่วไป                       | f | <b>านหาข้อม</b> ู<br>รหัสลกค้า | <b>ได้</b><br>2 <mark>การค้นหาว่</mark><br>ชื่อลกค้า | ข้อมูลตามหัวข้อ<br><sub>นามสกล</sub> | 4 🚺 จบงาน<br>ชื่อสัตว์เลี้ยง |  |  |  |  |
| ชื่อ พนง.                   | ✓ วันที่                      | . 19/7/2560                   | 1 | er.                            | e e                                                  |                                      |                              |  |  |  |  |
| เครดิต                      | ก้าหนด<br>ชำระ                | 19/7/2560                     | 5 | รหัสลูกค้า<br>0125412          | ชื่อลูกค้า<br>นคร                                    | นามสกุล<br>ใจจันดี                   | ชื่อสัตว์เลี้ยง 🔔            |  |  |  |  |
| สัตวแพทย์                   |                               | <ul> <li>บันทึกผลก</li> </ul> |   | 0654011338                     | พัชรินทร์                                            | แสนสุริวงค์                          | ไข่ตุ้น                      |  |  |  |  |
| NR LAB                      |                               | รักษา<br>∽                    | 4 | 0813706499<br>0831757513       | ขาจร<br>ขาจร 3                                       | 17                                   | ค้างคาว<br>มดแดง             |  |  |  |  |
| รหัสสินค้า                  | รายการสินค้า/รายละเอียดสินค้า | จำนวน ห                       |   | 0864539095                     | <sup>ขาจร</sup> เลือกชื่                             | ชื่อลกค้าที่ต้องกา                   | 15 แบ้ว                      |  |  |  |  |
|                             |                               |                               |   | 0872658958                     | ขาจร                                                 | and Magazard Process Participa       | มัลดีฟ                       |  |  |  |  |
|                             |                               |                               |   | 0935808749                     | มณฑา                                                 | วีแก้ว                               | เงิน                         |  |  |  |  |
|                             | 5                             |                               |   | 0986918729                     | ลูกค้ำทั่วไป                                         |                                      | เลดี้                        |  |  |  |  |
|                             |                               |                               |   | 590177                         | มี opd                                               |                                      | บู้บี้                       |  |  |  |  |
|                             |                               |                               |   | 590198                         | ลูกค้ามี opd                                         |                                      | ปีโบ้                        |  |  |  |  |
|                             |                               |                               |   | 590268                         | ปานัด                                                | มรินดี                               | สีทอง 🗾                      |  |  |  |  |

ทำต่อตามขั้นตอนการขายปกติ

5.2 การให้ส่วนลด สำหรับส่วนลดในโปรแกรมจะแบ่งออกเป็น 2 รูปแบบคือ

5.2.1 ส่วนลดในรายการ คือ การลดรายการในสินค้าขิ้นนั้นๆ

| <mark>@</mark><br>แฟ้มข้อมูก สต้อดสินด่ | ก (Inventory) ขายสินด้า         | รายงาน             |                   |                 |                   | Aristo Pe       | tshop Updat           | e File : 15/6/2560       |                |                       |             |                  |
|-----------------------------------------|---------------------------------|--------------------|-------------------|-----------------|-------------------|-----------------|-----------------------|--------------------------|----------------|-----------------------|-------------|------------------|
| Doc No.                                 | บิลขายสด                        | v neww             |                   |                 | w                 |                 |                       |                          |                |                       | 250         | 000              |
| ชื่อลูกค้า                              | 9999                            |                    | Ú                 |                 | ji 🖊              | เท็กรายละเอ็คเอ | nens N                | o Picture                |                |                       | 30          | J.UU             |
| ชื่อ พหง.                               |                                 | Y วันที่.          | 19/7/2560         |                 | ราคาบ             | inติ            | ~                     |                          |                |                       |             |                  |
| เครดิต                                  |                                 | สำหนด 19/7<br>ชำระ | 2560              | วง<br>เค        | เงิน<br>รดิต      |                 | ต้าง<br>จ่าย          |                          |                | ส่วนลดท้ายบิล         | %           |                  |
| สัดวแพทย์                               |                                 | ~                  | บันทึกผล<br>รักษา | าการ            |                   |                 |                       |                          | ^              | ภาษีมูลค่าเพิ่ม       | %           |                  |
| HR LAB                                  |                                 | ~                  | ana i             |                 |                   |                 |                       |                          | 🖌 บันทักรูปภาพ | จำนวนเงินสุทธิ        |             | 350.00           |
| รหัสสินค้า<br>9785415                   | รายการสินค้า/ราย<br>ขคงเล่นสนัข | ละเอียดสินค้า      | จำนวน<br>1.00     | หน่วยนับ<br>อัน | ราคาขาย<br>150.00 | ส่วนลด%<br>0.00 | ส่วนลดเงินบาท<br>0.00 | จำนวนเงินสุทธิ<br>150.00 | <u>*</u>       | <b>2</b> 211578075    | 🧼 หมายเหตุ  | 夫 เปลี่ยน        |
| 356584                                  | ยาแก้ท้องเสีย                   |                    | 1.00              | เข็ม            | 150.00            | 0.00            | 0.00                  | 150.00                   |                |                       | 🦰 ในรายการ  | 🎽 จำนวน          |
| 0123452                                 | ยาแก้เห็บหมัด                   |                    | 1.00              | เม็ด            | 50.00             | 0.00            | 0.00                  | 50.00                    |                | 🌄 หมายเหตุ<br>ท้ายบิล | 🔀 คืนสินค้า | 🔗 ส่วนลด         |
|                                         |                                 |                    |                   |                 |                   |                 |                       |                          |                | กะเบียน<br>สมาชิก     | 🛞 พิมพ์ช้ำ  | เช็กยอด<br>สินคา |
|                                         |                                 |                    |                   |                 |                   |                 |                       |                          |                | 🜖 คิดเงิน             | เปิดกะ      | ปัดกะ            |

 หลังจากเปิดบิลและเลือกรายการสินค้าแล้ว ให้ทำการเลือกสินค้ารายการต่างๆ ที่จะให้ส่วนลด และกดปุ่มส่วนลดดัง ภาพ

การให้ส่วนลด สามารถให้ได้เป็นรูปแบบ % (ภาพหมายเลข 1 ) หรือ รูปแบบของจำนวนเงินตามต้องการ % (ภาพ
 หมายเลข 2 ) เมื่อเลือกและใส่จำนวนที่ต้องการแล้ว

| @           |               |        | ส่ว                      | นลดในรายการ                   |                      | 83    |
|-------------|---------------|--------|--------------------------|-------------------------------|----------------------|-------|
| ส่ว         | านลด์         | ในราย  | ยการ                     |                               |                      |       |
| รหัสสินค้   | 9785415       |        | ชื่อสินค้ <sup>- 1</sup> | เองเล่นสุนัข 2                | จำนวน <sup>1</sup> . | 00    |
| ราคาขาย     |               | 150.00 | 1                        | ส่วนลด 0.00% ส่วนลด           |                      | บาท   |
| ส่วนลด      | 5 %           | 15 %   | 30 %                     | 🗌 ส่วนลดซื้อน ส่วนลดซ้อน      | %                    | %     |
|             | 10 %          | 20 %   | 40 %                     | หักส่วนลดแล้วเป็นเงิน เท่ากับ | 150.00               | บาท   |
| ชื่อพนักงา  | เนที่ลดราคาสิ | นค้า   |                          |                               |                      | ,<br> |
| ชื่อพนักงาห | u             |        | วันที่ 19                | 3/7/2560 🖉 Ŭ1                 | เท็ก 💽 จบ            | งาน   |

- ให้กดปุ่มบันทึก ระบบจะขึ้น

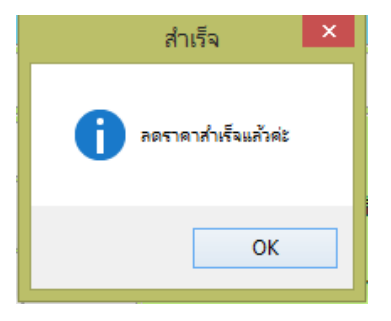

5.2.2 ส่วนลดท้ายบิล คือ ส่วนลดที่คำนวณจากยอดทั้งหมดในบิลนั้น

- หลังจากเปิดบิลและเลือกรายการสินค้าแล้ว และกดบันทึกบิลแล้ว ก่อนคิดเงินให้กดที่ส่วนลดท้ายบิล

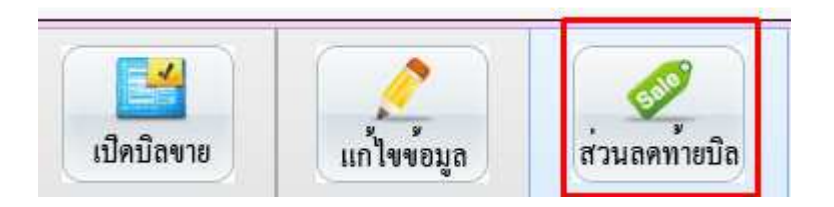

- จากนั้นให้เลือกว่าจะให้ส่วนลดเป็น % หรือ ส่วนลดเงินบาท และกดปุ่มบันทึกส่วนลด

| @                 | บันทึกส่วเ | แลดท้ายบิล        |                   | 83     |  |  |
|-------------------|------------|-------------------|-------------------|--------|--|--|
| ส่วนลดท้า         | າຍນີລ      |                   |                   |        |  |  |
| จำนวนเงินรวม<br>1 |            | 350.00            | ]                 |        |  |  |
| ส่วนลด %          | ส่วนลดเงิน | <sub>เบาท</sub> 2 | ยอดเงินหักส่วนลดแ |        |  |  |
| 0.00              |            | เท่าก็            | <mark>เับ</mark>  | 350.00 |  |  |
| เลือกส่วนลด       | 5 %        | 15 %              | 30 %              |        |  |  |
|                   | 10 %       | 20 %              | 40 %              |        |  |  |
| 关 ยกเลิกส่วน      | 1an 💽 1    | บันทึกส่วนลด      | ې 📢               | บงาน   |  |  |

-ทำการเข้าหน้าคิดเงินได้ตามปกติ

## 5.3 การบันทึกผลการรักษาของสัตว์แพทย์

- การใช้งานต้องเปิดบิลปกติ เหมือนการขายสินค้า

|                               |                                       |                   |                          |           |           |                          | Aristo Pe      | etshop Updat        | e File : 15/6/2560 |                         |                   |
|-------------------------------|---------------------------------------|-------------------|--------------------------|-----------|-----------|--------------------------|----------------|---------------------|--------------------|-------------------------|-------------------|
| ไม่ข้อมูล สต้อดสิน<br>Doc No. | ค้า (Inventory) ขามสินค้า<br>บิลขายสด |                   | 6007IN00                 | 005       | i w       |                          |                |                     |                    |                         |                   |
| ชื่อลูกค้า                    | 590268                                |                   | <mark>ปานัด มร</mark> ิเ | ายู       |           | ju ju                    | ทึกรายละเอิดเอ | nant N              | No Picture         |                         |                   |
| ขื่อ พนง.                     | อทีพากร กิตต์ใจ                       | 5~                | วันที่ .                 | 19/7/2560 |           | ราคาป                    | กติ            | ~                   |                    | No. of Concession, Name |                   |
| เครดิต                        |                                       | กำหนด<br>ชำระ     | 11                       |           | วง<br>เค  | 316<br>501 0             |                | ด้าง<br>จ่าย        |                    |                         | สีทอง             |
| สัตวแพทย์                     | แพทย์หญิง สมสมัย สวยเสม               | 18 <mark>1</mark> | •                        | บันทึกผ   | ลการ ด้อง | ให้กินยาบำรุงเลือด และดู | แลอย่างใกล้ชิด | ทากมีอาหารซึมให้รับ | มาพบแพทย์          | ^                       |                   |
| ผล LAB                        | โลทิตจาง <mark>2</mark>               |                   |                          | 1121      |           | 3                        |                |                     |                    | ~                       | 4<br>บันทักรูปภาพ |
| รหัสสินค้า                    | รายการสินค้า/รา                       | ายละเอียดสี       | ันค้า                    | จำนวน     | หน่วยนับ  | ราคาขาย                  | ส่วนลด%        | ส่วนลดเงินบาท       | จำนวนเงินสุทธิ     | (                       |                   |
| 0123452                       | ยาแก้เห็บหมัด                         |                   |                          | 1.00      | เม็ด      | 50.00                    | 0.00           | 0.00                | 50.00              |                         |                   |

5.3.1 เลือกชื่อแพทย์ที่เป็นผู้รักษา (เพิ่มรายชื่อแพทย์ได้จากหน้าทะเบียนแพทย์)

5.3.2 เลือก ผล LAB ในการรักษา (เพิ่มผล LAB ได้จากหน้าผล LAB)

5.3.3 บันทึกผลการรักษา คือการบันทึกผลรายละเอียดการรักษาครั้งนั้นๆ (ใช้วิธีการพิมพ์ลงไป)

5.3.4 บันทึกรูปใช้สำหรับเก็บรูปในการรักษาแต่ละครั้ง โดยจะต้องทำการบันทึกบิลก่อน และต้องไม่ใช่ลูกค้าทั่วไป

5.4 การเปิด-ปิดกะ คือการจัดเตรียมเงินทอนตั้งต้นสำหรับก่อนเริ่มการขายและการปิดยอดแต่ละวัน

| เปิดกะ | ปิดกะ    |
|--------|----------|
|        | <u>A</u> |

5.4.1 การเปิดกะ

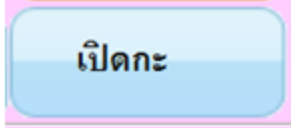

- ทำการ Login เข้าโปรแกรม ด้วยชื่อของพนักงานคนนั้นๆ กดที่ปุ่มเปิดกะ และกดปุ่ม ADD

| 457 | บันทึกเงินเช้าลิ้นชัก ( Cash In ) 🧮                                                                         |
|-----|----------------------------------------------------------------------------------------------------|
|     | เลขที่เอกสาร ( Doc No. )                                                                                    |
|     | จำนวนเงินเข้า ( Cash In )                                                                                   |
|     | จำนวน (ธนบัตร) จำนวน (ธนบัตร) จำนวน (ธนบัตร) จำนวน (เหรียญ)                                                 |
|     |                                                                                                    |
|     | จำนวนเงิน (บันทึก)                                                                                          |
|     | เหตุผล ( Remark )                                                                                           |
|     | พนักงาน ( Employee )                                                                                        |
|     | วันที่บันทึก ( Date ) / /                                                                                   |
| 1   | <ul> <li>บันทึกเงินทอนก่อนเข้ากะ</li> <li>จุกันหา 200</li> <li>จบันทึก 201</li> <li>อาบันทึก 201</li> </ul> |

- ใส่จำนวนเงินตั้งต้นลงไป
- แจกแจงประเภทของแบงค์และเหรียญ ให้ครบตามจำนวน
- กดบันทึก

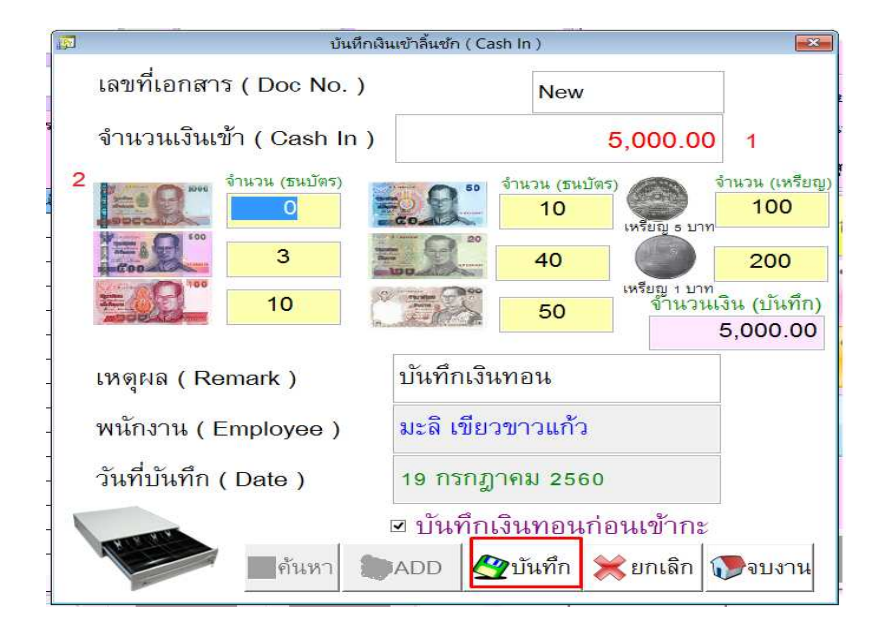

-หลังจากกดบันทึก จะมีเลขที่กำขึ้น ที่ปุ่ม "เปิดกะ"

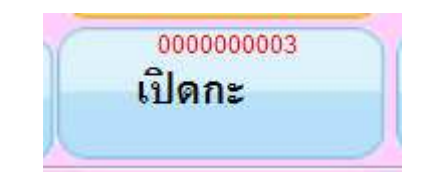

-ทำการขายตามปกติในแต่ละวัน

5.4.2 การปิดกะ

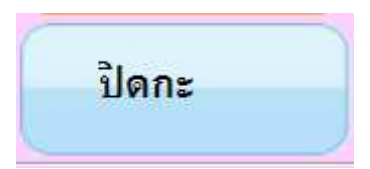

- เมื่อทำการขายสิ้นสุดในแต่ละวันแล้ว ให้คลิกที่ปุ่ม "ปิดกะ"
- ใส่จำนวนเงินที่นับได้ทั้งหมดในช่อง "กรุณาใส่ยอดเงินที่นับได้"
- แจกแจงจำนวนเงินตามแบงค์และเหรียญที่นับได้

กดปุ่มยืนยัน

|                                       | บ้นทึกปิดรอบปร | ะจำวัน                                                       | × 1               |
|---------------------------------------|----------------|--------------------------------------------------------------|-------------------|
| 🥸 บันทึกรายงานก                       | ารปิด          | วันที่ 19 กรกฎาคม 2560<br>มะลิ เขียวขาวแก้ว                  |                   |
| เงินทอนเริ่มต้น ( Cash In Draw )      |                |                                                              |                   |
| ยอดขายประจำวัน เงินสด ( Sale )        | · •            |                                                              |                   |
| ยอดเงินบิลที่ยกเลิก ( Void )          |                |                                                              |                   |
| ียอดเงิน Over / Short                 | -              | ~                                                            |                   |
| กรุณาใส่ยอดเงินที่นับได้              | -              |                                                              | 0.00              |
| Cash Count                            |                |                                                              | 0.00              |
| 1 1 1 1 1 1 1 1 1 1 1 1 1 1 1 1 1 1 1 |                | จำนวน (ธนบัตร)<br>เหรียญ ร บา                                | จานวน (เหรยญ<br>ท |
|                                       | 20             |                                                              |                   |
|                                       |                | เหรียญ 1 บาง<br>Total                                        | n                 |
| -<br>คันหา                            |                | <ul> <li>ขึ้นยัน</li> <li>เปิดลินชัก</li> <li>พืช</li> </ul> | 🎾 🔊<br>มพ์ จบงาน  |
| กรุณาใส่จำนวนเงินที่นับไ              | ด้เพื่อปิดรอบ  |                                                              |                   |

- ระบบจะให้ทำการยืนหยัน ในที่นี่ให้ตอบ Yes จากนั้นระบบจะขึ้นว่า "บันทึกสำเร็จแล้วค่ะ"

| ยืนยันจำนวนเงินทอน 🛛 🔍                                 | สำเร็จ 🗙            |
|--------------------------------------------------------|---------------------|
| <b>i</b> ท่านยืนยันจำนวนเงินที่นับได้จำนวนนี้หรือไม่ ? | ปันทึกสำเร็จแล้วค่ะ |
| Yes No                                                 | ОК                  |
|                                                        |                     |

- ให้ตรวจสอบจากช่อง "ยอดเงิน Over / Short "

ถ้าในซ่องนี้ เป็นค่าว่าง แสดงว่า ยอดเงินทั้งหมด = เงินตั้งต้น+เงินที่ขายได้ (ไม่มีเงินขาดหรือเกิน) \*กรณีเงิน Over คือ ยอดเงินทั้งหมด มากกว่า > เงินตั้งต้น+เงินที่ขายได้ (เงิน Over มากกว่าปกติ) \*กรณีเงิน Short คือ ยอดเงินทั้งหมด น้อยกว่า < เงินตั้งต้น+เงินที่ขายได้ (เงิน Short น้อยกว่าปกติ)

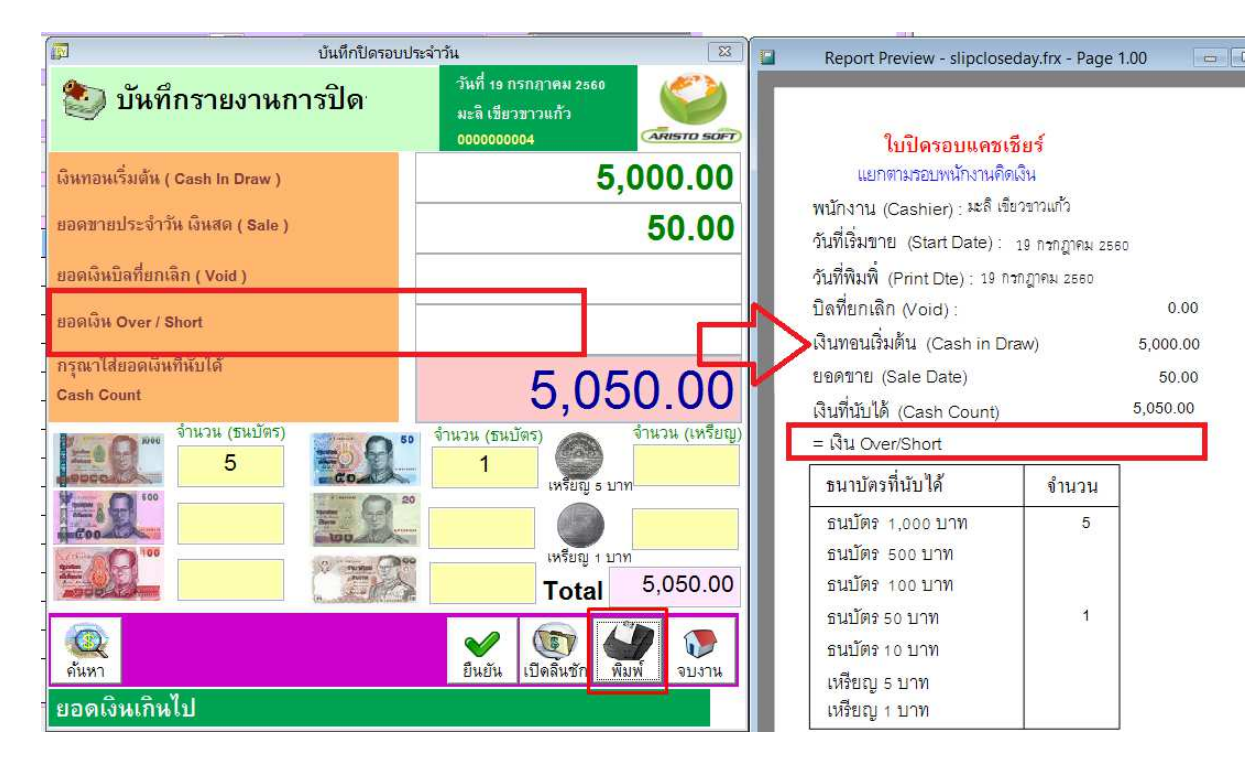

สามารถสั่งพิมพ์ใบปิดยอดแต่ละวันได้ที่ปุ่มพิมพ์ดังภาพ

# 5.5 เมนูอื่นๆ สำหรับหน้าขาย

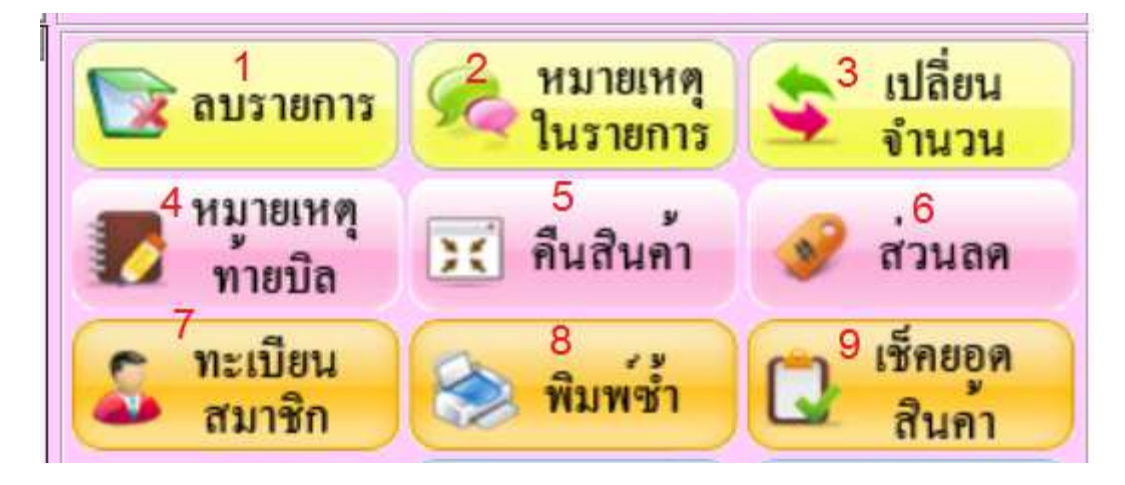

- หมายเลข 1 ใช้สำหรับลบรายการสินค้าที่ไม่ต้องการออกจากบิลขายที่ได้เลือกไว้
- หมายเลข 2 หมายเหตุในรายการสินค้าหรือบริการตัวนั้นๆ
- หมายเลข 3 ใช้สำหรับเปลี่ยนจำนวนหรือราคาขายของสินค้าในหน้าขาย
- หมายเลข 4 หมายเหตุที่ใช้สำหรับบันทึกเพิ่มลงท้ายบิลการขาย
- หมายเลข 5 ใช้สำหรับกรณีมีการคืนสินค้าหรือทำใบลดหนี้ออกจากระบบ

- หมายเลข 6 ใช้ในการให้ส่วนลดในรายการของสินค้าชิ้นนั้นๆ
- หมายเลข 7 ปุ่มสำหรับเปิดเข้าไปหน้าทะเบียนสัตว์ (หน้าสมาชิก)
- หมายเลข 8 ใช้สำหรับการเรียกใบเสร็จใบเก่าขึ้นมาพิมพ์ซ้ำ
- หมายเลข 9 ใช้ในการเช็คราคาสินค้าชิ้นต่างๆ ที่ได้กำหนดไว้ในคลังสินค้า

### 5.6 การพิมพ์ใบเสร็จและใบกำกับภาษี

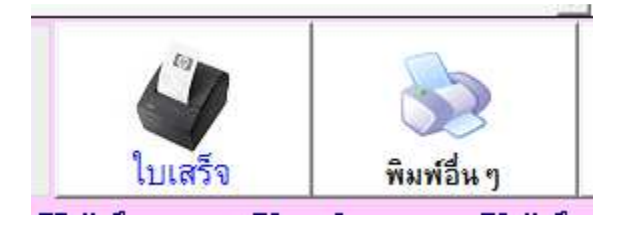

### 5.6.1 การพิมพ์ใบเสร็จรับเงิน

โดยปกติใบเสร็จรับเงินจะ ปริ้นออกมาแบบอัตโนมัติหลังจากกดปิดบิลแล้ว (สามารถตั้งค่าให้พิมพ์อัตโนมัติหรือ ไม่ให้พิมพ์ได้) หรือหากต้องการพิมพ์เองก็สามารถทำได้ ดังนี้

| li.              | ดันหาเลขให                 | บเสร็จรับเงิน |                             | 23   | พิรเพตร์ว | ſ    |
|------------------|----------------------------|---------------|-----------------------------|------|-----------|------|
| ประเภทคำค้น      | คำค้นหา                    |               |                             |      | nanuti    |      |
| ล้นหาดามเลขที่ 🔍 |                            |               | <b>1</b> •                  | บงาน |           | 1    |
| เลขที่บิล        | วันที่                     | จำนวนเงิน     | ชื่อลูกค้า                  | ^    | MI12      |      |
| 60050000001      | 5 พฤษภาคม 25               | 0.00          | ลูกค้าทั่วไป                |      |           |      |
| 60050000002      | 13 <mark>พฤษ</mark> ภาคม 2 | 50.00         | ลูกค้า <mark>ท</mark> ั่วไป |      |           |      |
| 60050000004      | 13 พฤษภาคม 2               | 50.00         | <mark>ลูกค้าทั่วไป</mark>   |      |           |      |
| 60050000005      | 13 พฤษภาคม 2               | 50.00         | ลูก <b>ค้าท</b> ั่วไป       |      |           | จำนว |
| 60050000006      | 13 พฤษภาคม 2               | 50.00         | <mark>ลูกด้าท</mark> ั่วไป  |      |           |      |
| 60050000007      | 13 พฤษภาคม 2               | 324.00        | <mark>ลูกค้าท</mark> ั่วไป  |      | 0.00      |      |
| 60050000008      | 14 พฤษภาคม 2               | 20.00         | ลูก <b>ค้าท</b> ั่วไป       |      |           |      |
| 600500000010     | 14 พฤษภาคม 2               | 300.00        | ลกค้าทั่วไป                 |      |           |      |

กดค้นหาใบเสร็จที่ต้องการพิมพ์ จากปุ่มค้นหาบิลจากนั้นเลือกบิลและกดจบงาน

- กดที่ปุ่มใบเสร็จ หากตอบ Yes ระบบจะสั่งพิมพ์ทันที แต่หากตอบ No ระบบ จะทำการ Preview ขึ้นมาให้ดู

| - |         | แสดงผล                     | ×                 |
|---|---------|----------------------------|-------------------|
| - | ? ต้องก | ารพิมพ์ออกหางเครื่องพิมพ์ห | =<br>รอไม่?       |
|   | [       | Yes                        | No                |
| 1 |         | <u> </u>                   |                   |
|   |         | <b>ป</b> ันเสร็จ           | <b>จ</b> ัมพ์อื่น |

### 5.6.2 การพิมพ์ใบกำกับภาษี

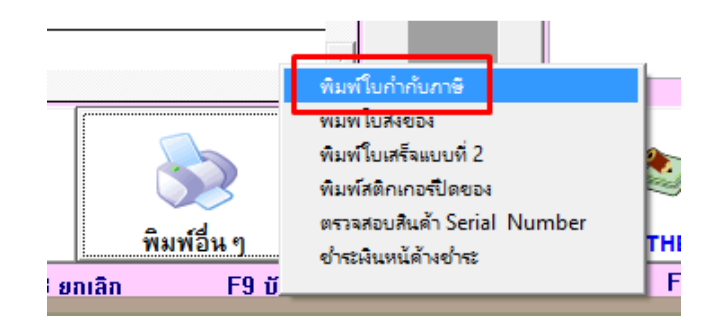

# กดที่ปุ่ม "พิมพ์อื่นๆ" และเลือก พิมพ์ใบกำกับภาษี

|         | 191919                        |                             | ด้าง      |                |         | 1              |   |                                 |                  | -                        |                           |       |
|---------|-------------------------------|-----------------------------|-----------|----------------|---------|----------------|---|---------------------------------|------------------|--------------------------|---------------------------|-------|
| @       |                               |                             | พื่ม      | เพ๋ใบกำกับการ์ | ،<br>ا  |                | @ | Ň                               | ด้นหาเลขโ        | บเสร็จรับเงิน            |                           | -23   |
| 11<br>5 | ลขที่ใบกำกับภาษี<br>หัสลูกค้า |                             | วันที่ขาย | 11             |         | (<br>ค้นหาบิล) | ¢ | ประเภทคำค้น<br>วันหาดามเลขที่ 🗸 | คำค้นหา          | 2                        |                           | จบงาน |
| 1       | อพนักงานขาย                   |                             | เลขที่บิล |                |         | 1              |   | เลขที่บิล                       | วันที่           | จำนว <mark>นเง</mark> ิน | ชื่อลูกค้า                | ^     |
|         | รหัสสินค้า                    | ชื่อสินค้า                  | จำนวน     | หน่วยนับ       | ราคาขาย | ส่วนลด%        | • | 600500000001                    | 5 พฤษภาคม 25     | 0.00                     | ลูกค้าทั่วไป              |       |
| +       |                               |                             |           | -              |         | -              |   | 60050000002                     | 13 พฤษภาคม 2     | 50.00                    | ลูกค้าทั่วไป              |       |
| +       |                               |                             |           |                | 6       |                | 2 | 60050000004                     | 13 พฤษภาคม 2     | 50.00                    | ลูกค้าทั่วไป              |       |
|         |                               |                             |           |                | [       |                |   | 600500000005                    | 13 พฤษภาคม 2     | 50.00                    | <mark>ลูกค้าทั่วไป</mark> |       |
| 4       |                               |                             |           |                |         |                |   | 60050000006                     | 13 พฤษภาคม 2     | 50.00                    | ลูกค้าทั่วไป              | T     |
|         |                               |                             |           |                |         |                |   | 60050000007                     | 13 พฤษภาคม 2     | 324.00                   | <mark>ลูกค้าทั่วไป</mark> | T     |
| -       |                               | 3                           |           |                |         | -              |   | 60050000008                     | 14 พฤษภาคม 2     | 20.00                    | <mark>ลูกค้าทั่วไป</mark> |       |
| +       |                               |                             |           |                |         |                |   | 60050000010                     | 14 พฤษภาคม 2     | 300.00                   | <mark>ลูกด้าทั่วไป</mark> | ~     |
|         |                               |                             |           |                |         |                | I | <                               |                  |                          | C                         | >     |
|         |                               |                             |           |                | -       |                | 1 |                                 | ¥                |                          |                           |       |
| 14      | ะ<br>มายเหตุ ! เอกสารที่      | ไจะพิมฟ์ได้เมื่อปิดบิลแล้วเ | เท่านั้น  |                |         |                | 3 | ร<br>พิมพ์ไบกำกับ               | א<br>פטעזוע נייע | 3 Barcode                |                           | จำนว  |

กดปุ่มค้นหาบิล จากนั้นเลือกบิลที่ต้องการ และกดพิมพ์ใบกำกับ

6. เช็คประวัติ คือ ใช้สำหรับการตรวจเช็คประวัติการักษาก่อนหน้านี้ ของสมาชิกที่เคยมาใช้บริการ

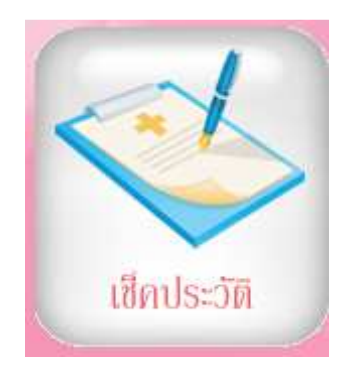

- ภาพหมายเลข 1 คือการกำหนดเงื่อนไขของการตรวจสอบประวัติ สามารถดูตามช่วงเวลา หรือจะดูเป็น รายบุคคลก็ได้ โดยหลังจากใส่ข้อมูลที่ต้องการค้นหาแล้วให้กดปุ่ม ค้นหาข้อมูล
- ภาพหมายเลข 2 คือ ประวัติที่มีการค้นหาขึ้นมา สามารถดูผล LAB และ บันทึกการรักษาได้
- ภาพหมายเลข3 คือเราสามารถดูรูปภาพประวัติการรักษาย้อนหลังได้
- ภาพหมายเลข 4 รายงานสำหรับดูว่ามีการจ่ายยาหรือซื้ออะไรไปบ้างในแต่ละครั้ง

| @   | 1                                                                |                              |                            |                            | รายงานประว                | วัติการรักษา แล               | ะ การซื้อของลูกค้า        | เย้อนหลัง                |           |               |
|-----|------------------------------------------------------------------|------------------------------|----------------------------|----------------------------|---------------------------|-------------------------------|---------------------------|--------------------------|-----------|---------------|
|     | เลือกเงื่อนไขในก                                                 | ารดูรายงาน                   |                            | รายงานป <sup>ุ</sup>       | ระวัติการรัก              | ษา และ ก                      | เรซื้อของลูก              | ค้าย้อนหลัง              |           | 3             |
|     | 🔘 เลือกดูยอดขาย                                                  | ตามช่วงเวลา 1                |                            | จากวันที่                  | ถึงวันที่                 | รหัสลูก                       | ด้า                       | ชื่อลูกค้า               | Q         | <u> =</u>     |
|     | 🖲 เลือกดูยอดขาย                                                  | เฉพาะลูกค้า แยกตา            | มช่วงเวลา 19/              | 7 / 2560 👻                 | 19/7/2560                 | • 0125412                     | นคร ใจ                    | จันดี                    | ดันหาข้อม | รูปภาพประวัติ |
|     | เลขที่บิล                                                        | วันที่ขายสินค้า              | พนง.ขาย                    | ชื่อลูกค้า                 | <mark>จำนวนเงินรวม</mark> | ส่วนลด                        | จำนวนเงินสุทธิ            | คะแนนของบิล              | ผล LAB    | บันทึกการ     |
|     | 6007IN00011                                                      | 19 กรกฎาคม 25                | มะลิ เขียวขา               | ลูกค้าทั่วไป               | 50.00                     | 0.00                          | 50.00                     | 0.00                     | โลหิตจาง  | 000000        |
|     | 6007IN00012                                                      | <u>19 กรกฎาคม 25</u>         | <mark>มะลิ เขียวข</mark> า | นคร ใจจันดี                | 150.00                    | 0.00                          | 150.00                    | 0.00                     | โลหิตจาง  | инининининини |
|     | 6007IN00010                                                      | 19 กรกฎาคม 25                | มะลิ เขียวขา               | ลูกค้าทั่วไป               | 50.00                     | 0.00                          | 50.00                     | 0.00                     |           |               |
|     | 6007IN00009                                                      | 19 กรกฎาคม 25                | มะลิ เขียวขา               | เ <sub>ล็</sub> กค้าทั่วไป | 50.00                     | 0.00                          | 50.00                     | 0.00                     |           |               |
|     |                                                                  |                              |                            |                            |                           |                               |                           |                          |           |               |
|     |                                                                  |                              |                            |                            |                           | 2                             |                           |                          |           |               |
|     |                                                                  |                              |                            |                            |                           |                               |                           |                          |           |               |
|     |                                                                  |                              | 2                          |                            |                           |                               |                           | ~                        | <i>a</i>  |               |
|     |                                                                  |                              |                            |                            |                           |                               |                           |                          |           |               |
|     |                                                                  |                              |                            |                            |                           |                               |                           |                          |           |               |
|     |                                                                  |                              |                            |                            |                           |                               |                           |                          |           |               |
|     |                                                                  |                              |                            |                            |                           |                               | 4                         |                          |           |               |
| 000 | <ul> <li>แจกแจงสินค้า ()</li> <li>แบบสรุปตามลูกค้า ()</li> </ul> | แสดงเฉพาะลูกค้า<br>(ทั้งหมด) |                            | พิมพ์ราเ<br>คะแนนส         | ยงาน<br>สะสม              | พิมพ์รายงาน<br>Iระวัติการซื้อ | พิมพ์รายงา<br>ชื่อ แสดงรา | นประวัติกา<br>ยการสินค้า | จบงาน     |               |

7. สั่งซื้อสินค้า คือ การทำใบเพื่อขออนุมัติสั่งซื้อสินค้า (PR)

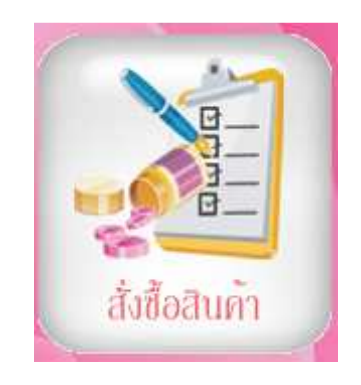

กดปุ่มเพิ่มข้อมูล

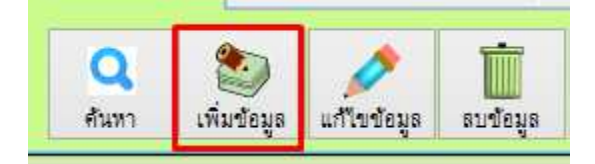

| @                                | ใบเ                                                        | สั่งซื้อ (PO)                        |                     | 83                                 |
|----------------------------------|------------------------------------------------------------|--------------------------------------|---------------------|------------------------------------|
| ใบสั่งสื้อ (1                    | 20)                                                        |                                      | เลขที่ใบสั่งซื้อ    | NEW                                |
|                                  | 0)                                                         |                                      | วันที่ใบสั่งขึ้อ    | 19 กรกฎาคม 2560                    |
| Supplier ร้านยาลbc               | คุณมาโนช                                                   | .ลบที่ PR                            | เครดิตขึ้อ          | วัน                                |
| เงื่อนไขการชำระ                  | ชื่อผู้ติดต่อ                                              | วัน                                  | ที่ส่งของ           |                                    |
| รพัสสินค้า                       | ชื่อลินค้า                                                 | จำนวน หน่วยนับ                       | ราคาซื้อ            | 🗢 าบังชื่อ 📥 อา                    |
| 9785415                          | ของเสนสุนัข                                                | 1.00 อัน 🗸                           | 25                  | 2 51UN15 I 51UN15                  |
| รหัสสินค้า                       | ชื่อสินค้า                                                 | จำนวน หน่วยนับ                       | ราคาซื้อ            | จ้านวนเงินรวม ^                    |
| 0123452                          | ยาแก้เห็บหมัด                                              | 1.00 เม็ด                            | 50.0                | 10 50.00                           |
|                                  |                                                            |                                      |                     |                                    |
| I<                               |                                                            | ļļ                                   |                     | *                                  |
| รูปแบบภาษี ●ไม่ห<br>○ดิด<br>○ดิด | ดภาษีมูลค่าเพิ่ม หมายเหตุ<br>ภาษีแบบแยกนอก<br>ภาษีแบบรวมใน | ยัตราแลกเปลี่ยน รวม<br>ภาษี ภาษี จำน | ยอดเงิน<br>         | ווים 110.00<br>אינע<br>אינע 110.00 |
|                                  | ค้นหา เพิ่มข้อมูล แก้ไขข้อมูล ลา                           | เชื่อมูล <b>ปันทึก</b> ยกเลิก        | <b>อ้อ</b><br>พิมพ์ | <b>อ</b> บงาน                      |

- ใส่ข้อมูลต่างๆที่สำคัญ เช่น ข้อมูล Supplier , รายการสินค้า /ราคา/ จำนวน ,อื่นๆ และกดบันทึก

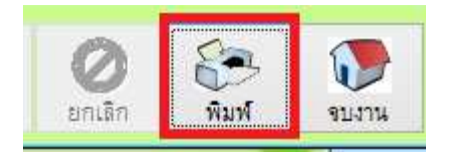

หากต้องการพิมพ์เป็นเอกสารออกมา ให้กดที่ ปุ่มพิมพ์ดังภาพ

8. รับสินค้าเข้าคลัง คือ การรับสินค้าที่มาส่งเข้าสต๊อกในคลังสินค้า (PO)

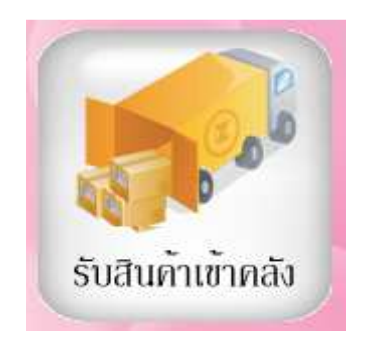

- กดปุ่มเพิ่ม

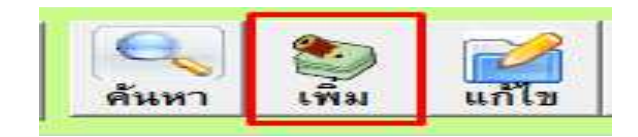

8.1 กรณีอ้างอิงจาก PR

| 2                |             |            | บ้นทึกใบรับิน | ค้า (PO) |     |        | W         | 23              |   |
|------------------|-------------|------------|---------------|----------|-----|--------|-----------|-----------------|---|
| ใบรับสินค้       | n(PO)       | -          |               | _        |     | @      | สอบถามร   | <b>ນ້ວ</b> ູມູລ | * |
| เลขที่เอกลาร(PO) | new         | อ้างอิง PR |               | Q        |     | เลขที่ | ×. 4      | A               |   |
| เลขที่ผู้ขาย     |             | บรษท       |               | _        | 2   | PO0002 | 19/7/2560 | ភាពមីរ(e))      |   |
| ที่อยู่          |             |            | Û             |          | ~   | >      |           |                 |   |
| รหัสสินค้า       | ชื่อ-สินค้า | ନକ(%)      | ส่วนลด        | จำนวน    | ราเ |        |           |                 |   |
| รทัสสินค้า       | ชื่อสินค้า  | จำนวน      | ส่วนลด(%)     | douae    | ล   |        |           |                 |   |
|                  |             |            |               |          |     |        |           |                 | ~ |

- กดปุ่มอ้างอิง PR จากนั้นจะมีหน้าต่างขึ้นมาให้เลือก ใบสั่งซื้อที่ต้องการ

| รหัสสินค้า | 1 ชื่อสินค้า  | จำนวน | ราดาขาย | หน่วยนับ | เลือก   |   |
|------------|---------------|-------|---------|----------|---------|---|
| 356584     | ยาแก้ท้องเสีย | 1     | 50.00   | เข็ม     | 🗌 เลือก |   |
| 0123452    | ยาแก้เห็บหมัด | 1     | 80.00   | เม็ด     | 🗌 เลือก |   |
| 9785415    | ของเล่นสุนัข  | 3     | 15.00   | อัน      | 🗌 เลือก |   |
|            |               |       |         |          |         | _ |
|            |               |       |         |          |         |   |
|            |               |       |         | -        |         |   |
|            |               |       |         |          |         |   |
|            |               |       |         |          |         |   |
|            |               |       |         |          |         |   |
|            |               |       |         |          | -       |   |
|            |               |       |         |          |         |   |
|            |               |       |         | -        | 1       |   |
|            |               |       |         | 8        | 15      |   |
|            |               |       |         |          |         |   |
|            |               | 1 1   |         | i        | 1 1     |   |

- เมื่อเลือกใบสั่งซื้อขึ้นมาแล้ว สามารถเลือกได้ว่าจะรับสินค้าตัวไหนเข้าคลังบ้าง โดยใช้ / ในช่องเลือก
- กดปุ่มบันทึก

8.2 กรณีเพิ่มใหม่เลย ไม่อ้างอิงจาก PR

| 0            |                     | 1                                                          | วันทึกใบรับิเ                                                | เค้า ( PO )                                                    |                                                     | h.e.                                                   | Ę                            |
|--------------|---------------------|------------------------------------------------------------|--------------------------------------------------------------|----------------------------------------------------------------|-----------------------------------------------------|--------------------------------------------------------|------------------------------|
| ໃນรັบสิ่า    | นค้า ( PO )         |                                                            |                                                              |                                                                |                                                     |                                                        |                              |
| เลขที่เอกลาว | (PO) new            | อ้างอิง PR                                                 |                                                              | Q                                                              | วันที่สั่งซื้อ                                      | 19 กรกฎาคม 2560                                        |                              |
| เลขที่ผู้ขาย | 33                  | บริษัท<br>านยาabc                                          |                                                              |                                                                | เครดิต<br>วันที่อระเร <sub>ิ</sub> วานอ             | 1.1                                                    |                              |
| ที่อยู่      | 12/85 บางแค กรุงเทพ |                                                            | Û                                                            |                                                                | เลขที่ Invoice                                      |                                                        |                              |
| รทัลลินค้า   | ชื่อ-สินค้า         | ଘକ(%)                                                      | ส่วนถด                                                       | <u>จำนวน</u>                                                   | <del>ราคา/หน่วย</del><br>คลัง                       | เลือกคลงั                                              | บันทึก 🗙 ละ                  |
| รพัสสีหล่า   | ชื่อสิหค้า          | จำหวห                                                      | ส่วนสด(%)                                                    | ส่วนลด                                                         | ราคาต่อหห่วย                                        | ราดารวม                                                |                              |
| 0123452      | ยาแก้เห็บหมัด       | 1.00                                                       | 10.00                                                        |                                                                | 80.00                                               | 80.00                                                  |                              |
| 9785415      | ของเล่นสุนัข<br>    | 1.00                                                       |                                                              |                                                                | 18.00                                               | 18:00                                                  |                              |
|              |                     |                                                            |                                                              |                                                                |                                                     |                                                        | ,                            |
| ายเหตุ :     |                     | <ul> <li>กำพ</li> <li>ค้างชำระ</li> <li>จำระแล้</li> </ul> | นดราย <b>ภูเ</b><br>ดรายการ ภ<br>สถ<br>ชำระวัน<br>ม ประเภทชำ | แบบ <b>๑ ไม่ค</b><br>เชิ ุ ภาษี<br>านะ ุ ภาษี<br>ที่ / /<br>ระ | ดภาษี จำ<br>แบบแยกนอก สว<br>แบบรวมใน ภา<br>ภา<br>งำ | นวนเงินรวม<br>นลด 0 %<br>เข็มูลคำเพิ่ม<br>นวนเงินลุทธิ | 98.00 1<br>1<br>2<br>98.00 1 |
|              | มันทึกSerial        | ค้นหา เพื่                                                 | ม แก้ไว                                                      | ม<br>ลบ                                                        | 🏠<br>บันทึก ยกเลิ                                   | n พิมพ์ จบ                                             | งาน                          |

- ใส่ข้อมูลต่างๆที่สำคัญ เช่น ข้อมูล Supplier , รายการสินค้า /ราคา/ จำนวน ,อื่นๆ และกดบันทึก
- กดปุ่มบันทึก

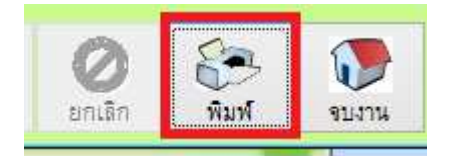

หากต้องการพิมพ์เป็นเอกสารออกมา ให้กดที่ ปุ่มพิมพ์ดังภาพ

9. รายงาย (Report ต่าง) คือการดูรายงานต่างๆที่เกี่ยวกับโปรแกรม เช่น สินค้าคงเหลือ ยอดขาย

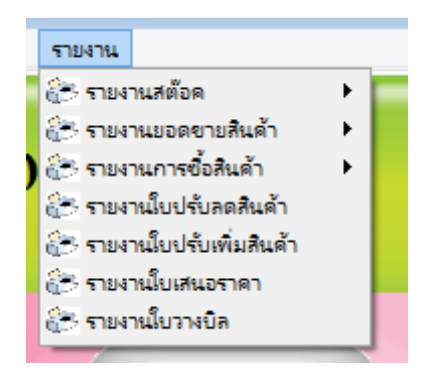

<u>ตัวอย่างรายงานที่ใช้บ่อยๆ ในโปรแกรม</u>

9.1 รายงานสินค้าคงเหลือ ใช้สำหรับดูยอดคงเหลือของสินค้าภายในระบบ

|      |                 |             |            |                      |                 | Aristo |
|------|-----------------|-------------|------------|----------------------|-----------------|--------|
| นด้า | รายงาน          |             |            |                      |                 |        |
|      | 🔁 รายงานสต้อด   |             | 🔭 รายงานย  | <b>เอดสินค้าคงเห</b> | กือ             |        |
|      | 😤 รายงานยอดข    | ายสินด้า    | 🔭 รายงานส์ | ในค้าคงเหลือ (       | ແຍກຫານກລຸ່ມ)    |        |
| 10   | 🔭 รายงานการซึ่ง | งสินค้า 🕨   | 🚷 รางานสีเ | เด้าดงเหลือ ( ถึ     | างจุดสั่งขึ้อ ) | +      |
|      | 🔭 รายงานใบปรับ  | ลดสินค้า    | 🔭 รายงานส์ | ในด้าดงเหลือตา       | ามผู้จำหน่าย    |        |
|      | 🔭 รายงานใบปรับ  | เพิ่มสินด้า | รายการส่   | ในค้าที่ไม่เคลื่อง   | นใหวเลย         |        |
|      | 🚰 รายงานใบเสน   | อราคา       | รายงานส    | เต้อคการ์ด ( Si      | tock Card )     |        |
|      | 🔭 รายงานใบวางร์ | มัล         |            | บมลกลุ่มสินด้า       |                 |        |
|      |                 |             | 🐣 รายงานส  | (ต้อคคงเหลือยัง      | อนหลัง          |        |
|      |                 | -           | 🔍 ตรวจสอ   | u Serial Num         | nber            |        |
|      |                 |             |            |                      |                 |        |
|      | a               | LL.         | สดงผลรายง  | 111                  | 23              |        |
|      |                 |             |            |                      |                 |        |
|      |                 | 1           | ลือกแสด    | งผลรายง              | าน              |        |
|      |                 |             |            |                      |                 |        |
|      | 0.000           |             |            | and a the            |                 |        |
|      |                 | พลสนทา() เ  | นพาะวทศุกศ | กษาณน                | 1               |        |
|      |                 |             | X          | E                    |                 |        |
|      |                 |             |            | -                    | 150,000         |        |
|      | 16612513143     | าพ จยราพ    | Excel      | PDF                  | POLID, IM       |        |

- สามารถเลือกรูปแบบการแสดงผลได้ เช่น เครื่องพิมพ์ , ดูผ่านจอภาพ , Excel , PDF

- ตัวอย่างการดูรายงานสินค้าคงเหลือผ่านจอภาพ

| Report Preview | - prodrep1.frx |      | ×    |             |                                    |  |
|----------------|----------------|------|------|-------------|------------------------------------|--|
|                |                | 31E  |      | นค้าคงเหลือ | หน้ำ: 1<br>พิมพ์วันที่: 19 กรกฎาคม |  |
| รหัสสินค้ำ     | ชื่อสินค้า     | คงเร | หลือ | ราคาทุน     | ราคาขาย                            |  |
| 0123452        | ยาแก้เห็บหมัด  | (    | 1)   | 80          | 50                                 |  |
| 356584         | ยาแก้ท้องเสีย  | (    | 1)   | 50          | 150                                |  |
| 9785415        | ของเล่นสุนัข   |      | 1    | 18          | 150                                |  |
| 9854565        | testpro        |      | 0    | 0           | 18                                 |  |

แฟ้มข้อมูล สต๊อดสินด้า (Inventory) ขายสินด้า รายง

9.2 รายงายสรุปยอดขาย ใช้สำหรับดูยอดขายภายในระบบ สามารถเลือกดูวันย้อนหลังได้ตามต้องการ

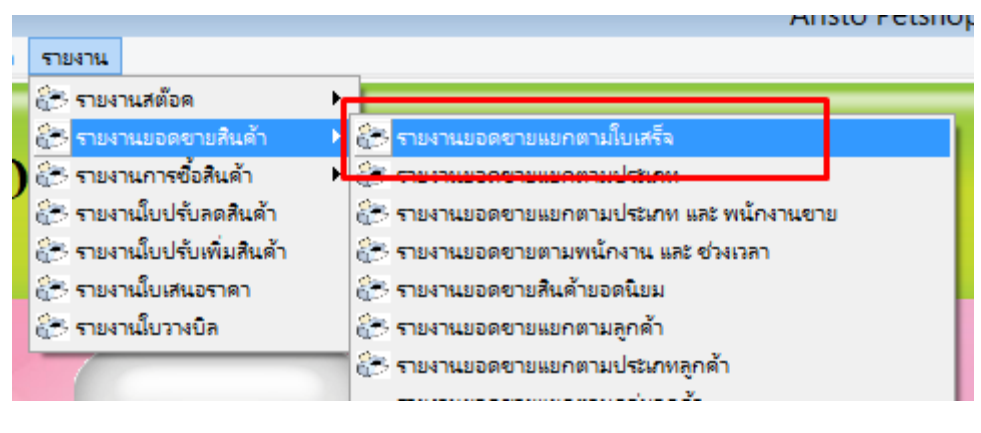

| ประจำงวดวันที่ :                                                                                                | 19 กรกฎาคม 256 | 0 💌          |
|----------------------------------------------------------------------------------------------------|----------------|--------------|
| ถึง :                                                                                                    | 19 กรกฎาคม 256 | i0 💌         |
| 🗌 ส่งข้อมูลออกทาง                                                                                               | Excel 🗌 แสดง   | รายการสินค้า |
| CALCULATION IN THE REAL AND A DECKNOLOGICAL AND A DECKNOLOGICAL AND A DECKNOLOGICAL AND A DECKNOLOGICAL AND A D |                |              |
| 😂 เครื่องพิมพ์ 🏼                                                                                                | พิมพ์รายงาน    | 🗌 ค่ามัดจำ   |

- สามารถเลือกรูปแบบการแสดงผลได้ เช่น เครื่องพิมพ์ , ดูผ่านจอภาพ , Excel , PDF

ตัวอย่างรายงานสรุปยอดขายประจำวันผ่านจอภาพ

| -       |                |                                      |          |                                                                                                    |                          |                     |                                |                 |                                  |          |
|---------|----------------|--------------------------------------|----------|----------------------------------------------------------------------------------------------------|--------------------------|---------------------|--------------------------------|-----------------|----------------------------------|----------|
| @       |                |                                      |          |                                                                                                    |                          |                     |                                |                 | Aristo P                         | etshop   |
| แฟ้มข้อ | บมูล สต่       | เ้อคสินค้า ( Invento                 | ry) ขาย  | เสินด้า รายงา                                                                                                    | น                        |                     |                                |                 |                                  |          |
| Rep     | ort Pre        | view - reports                       | sale1.fr | ¢                                                                                                    |                          | x                   |                                | Report Previ    | ew - reportsale1.                | frx - Pa |
| - H.    | < Q            | b ▶ ▶  100°                          | %        | Image: A state of the state of the state |                          | Þ 🖨 🛛               |                                |                 |                                  |          |
| I       |                |                                      | จ        | ากวันที่ 19 กร                                                                                                    | กฎาคม 2560               | รายงานยอด•<br>) ถึง | งายประจำวัน<br>19 กรกฎาคม 2560 | , i3            | หน้าที่ 1<br>ลาที่พิมพ์ 17:15:56 |          |
|         | ลำดับ          | บิลเลขที่                            | ประเส    | าทการชำระ                                                                                                    | การชำระ ยอดเงิ่า         |                     | ส่วนลด                         | ภาษีมูลค่าเพิ่ม | ยอคเงินสุทธิ                     |          |
|         | 1              | 6007IN00009                          | เงินสด   | 19/7/2560                                                                                                    |                          | 50.00               |                                |                 | 50.00                            |          |
|         | 2              | 6007IN00012                          | เงินสด   | 19/7/2560                                                                                                    |                          | 150.00              |                                |                 | 150.00                           |          |
|         |                |                                      | 13       | มทั้งสิ้น                                                                                                    |                          | 200.00              |                                |                 | 200.00                           |          |
|         | ยอดว่<br>ยอดว่ | กำระ โดยเงินสด<br>กำระ โดยบัตรเกรดิต |          | 200.00                                                                                                    | ยอดเงินเชื่อ<br>ยอดดูปอง | I                   | <u>ម</u> ត                     | าสมาชิก         |                                  |          |

9.3 รายงานการซื้อสินค้า ใช้สำหรับดูรายงาน การซื้อสินค้าซึ่งสามารถดูย้อนหลังได้ด้วย

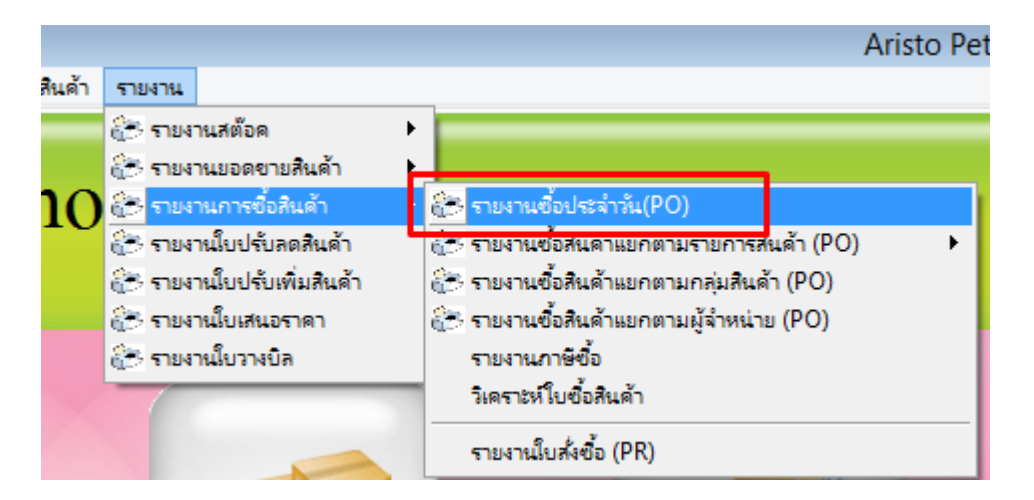

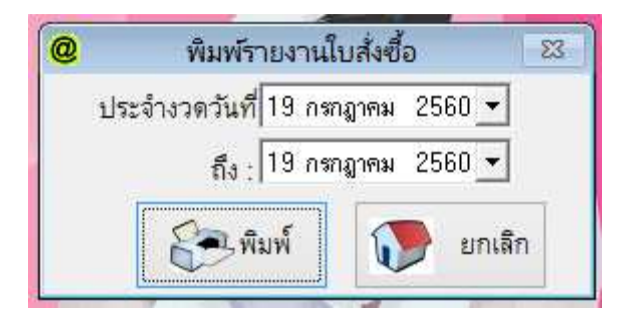

ตัวอย่างรายงานการซื้อ

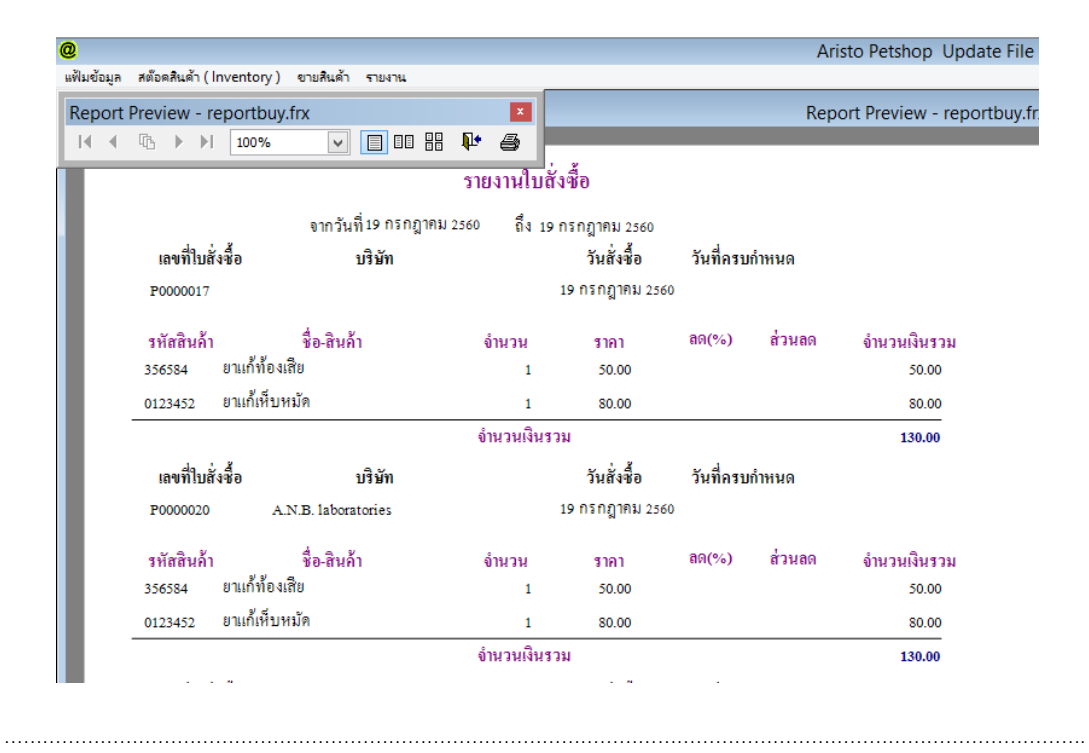

- 10. การขอความช่วยเหลือกรณีโปรแกรมมีปัญหา โดยผ่านวิธีการ Remote
  - เปิดโปรแกรม Team viewer QS ดังภาพ (หากไม่มี Download ได้ที่ <u>www.aristosoft.org</u> )

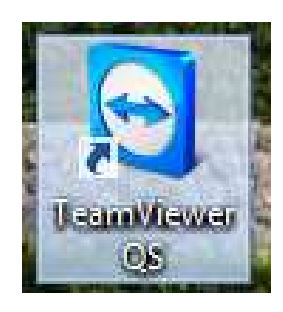

- จะมีหน้าต่างขึ้นมาดังภาพ โทรไปทางฝ่าย Support และแจ้งเลข ID กับ Password

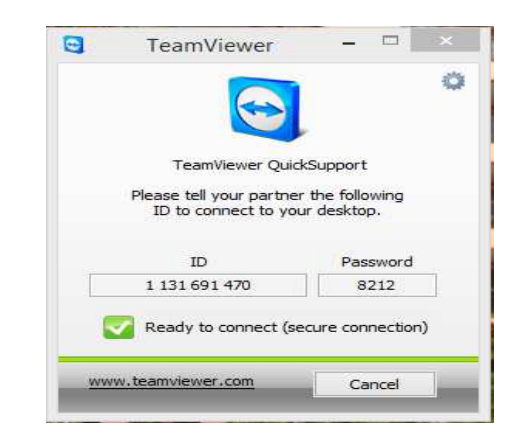

Update: 11/05/2561